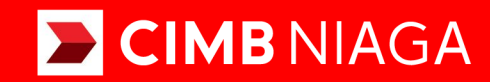

# Biz

# How-to-get Started TRANSFER TO OWN ACCOUNT

Website TUTORIALOCTOBIZ2024

### **KEJAR MIMPI**

Aksi dan Kolaborasi

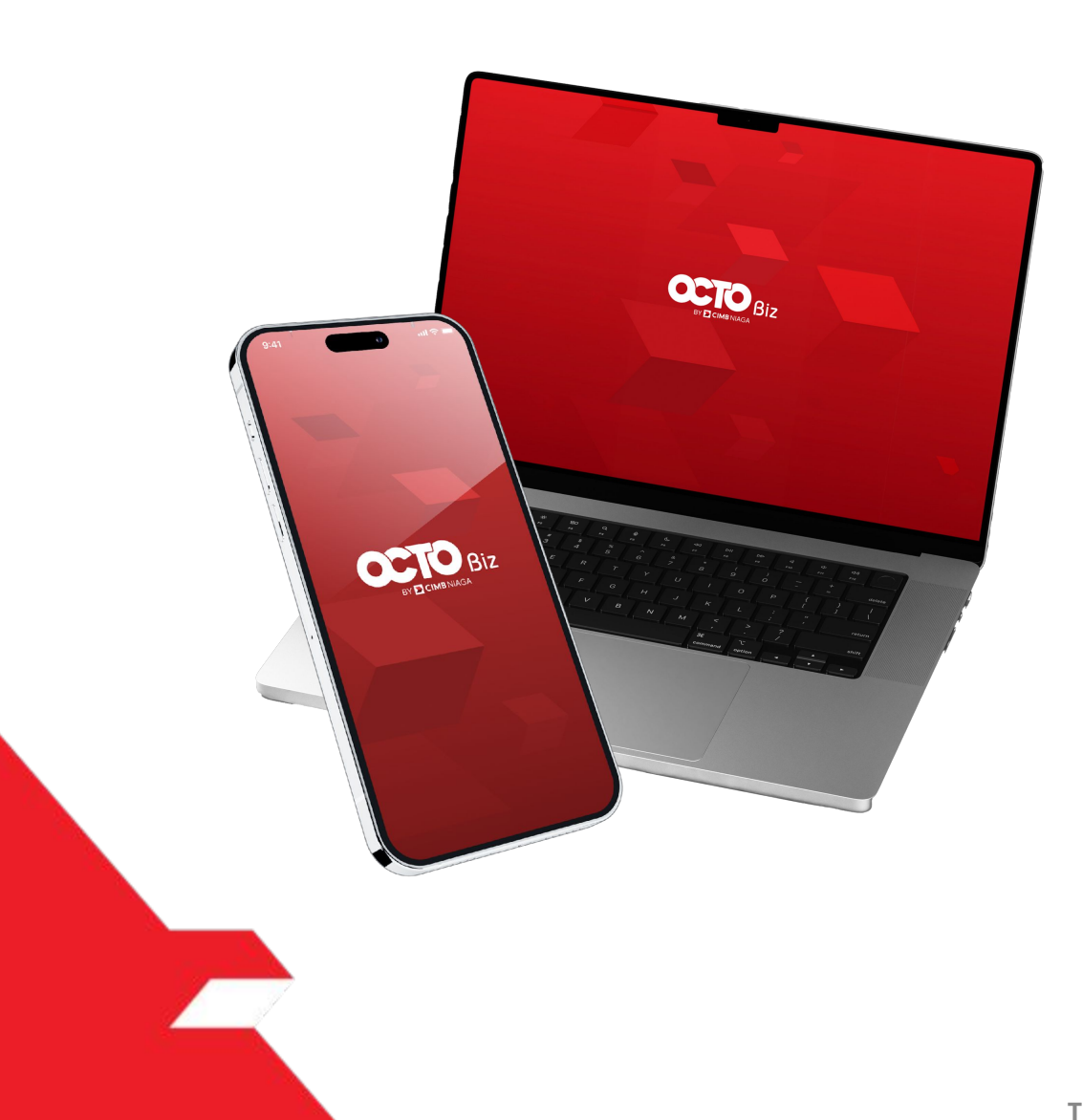

# PAY & TRANSFER TRANSFER TO OWN ACCOUNT

**Pay & Transfer – Transfer to Own Account** This function is the payment mode for customers to perform Internal Transfer to Own CIMB Account

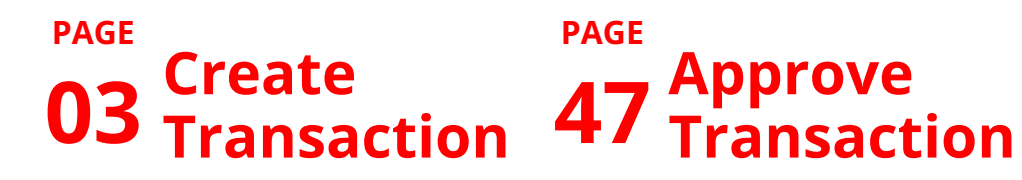

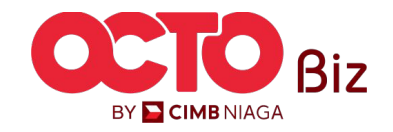

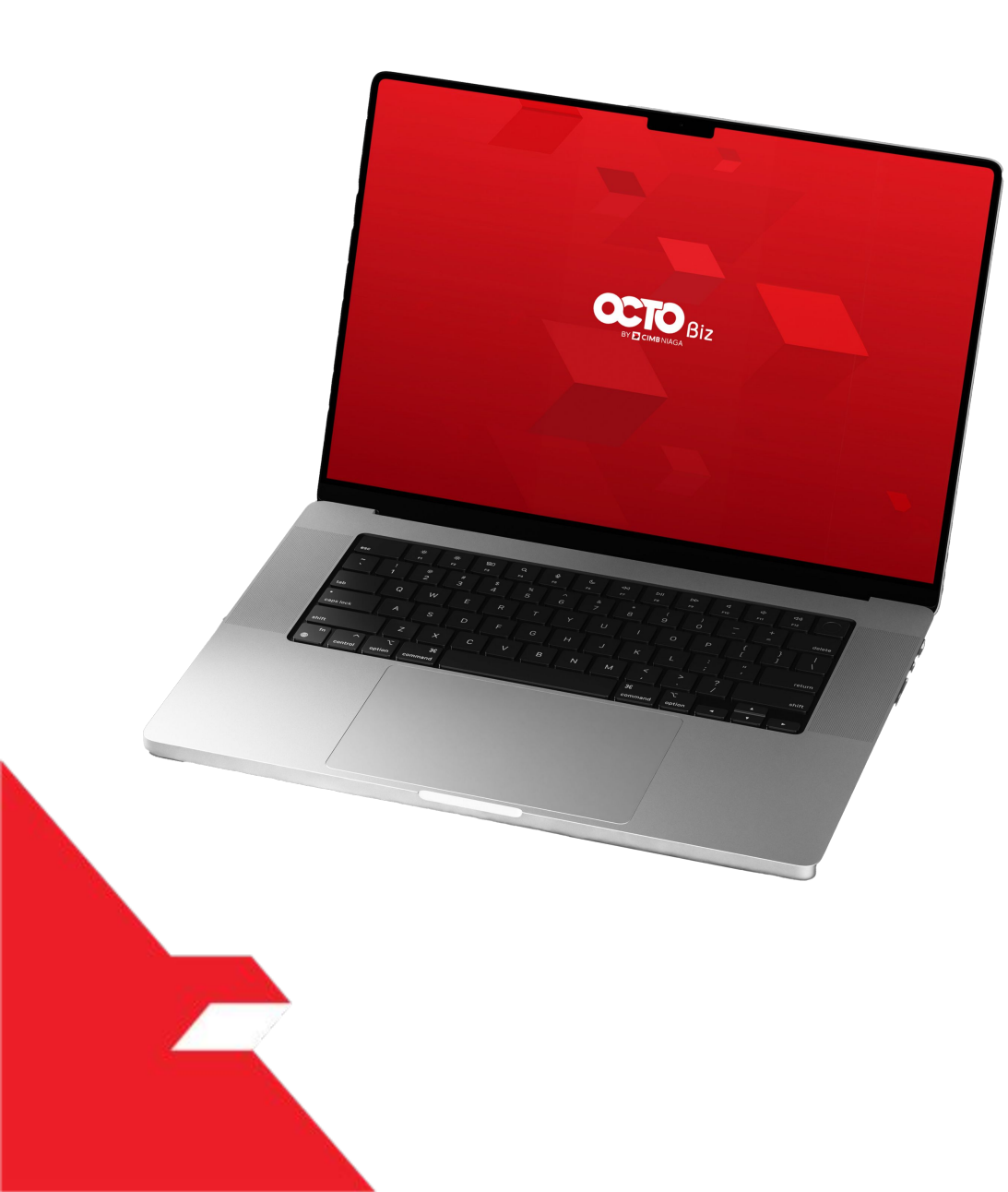

# TRANSFER TO OWN ACCOUNT Create Transaction

Maker-Approver Flow

Single-Access User

Multiple Beneficiary Submission

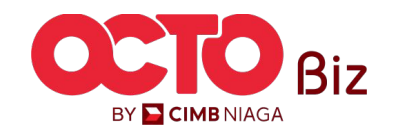

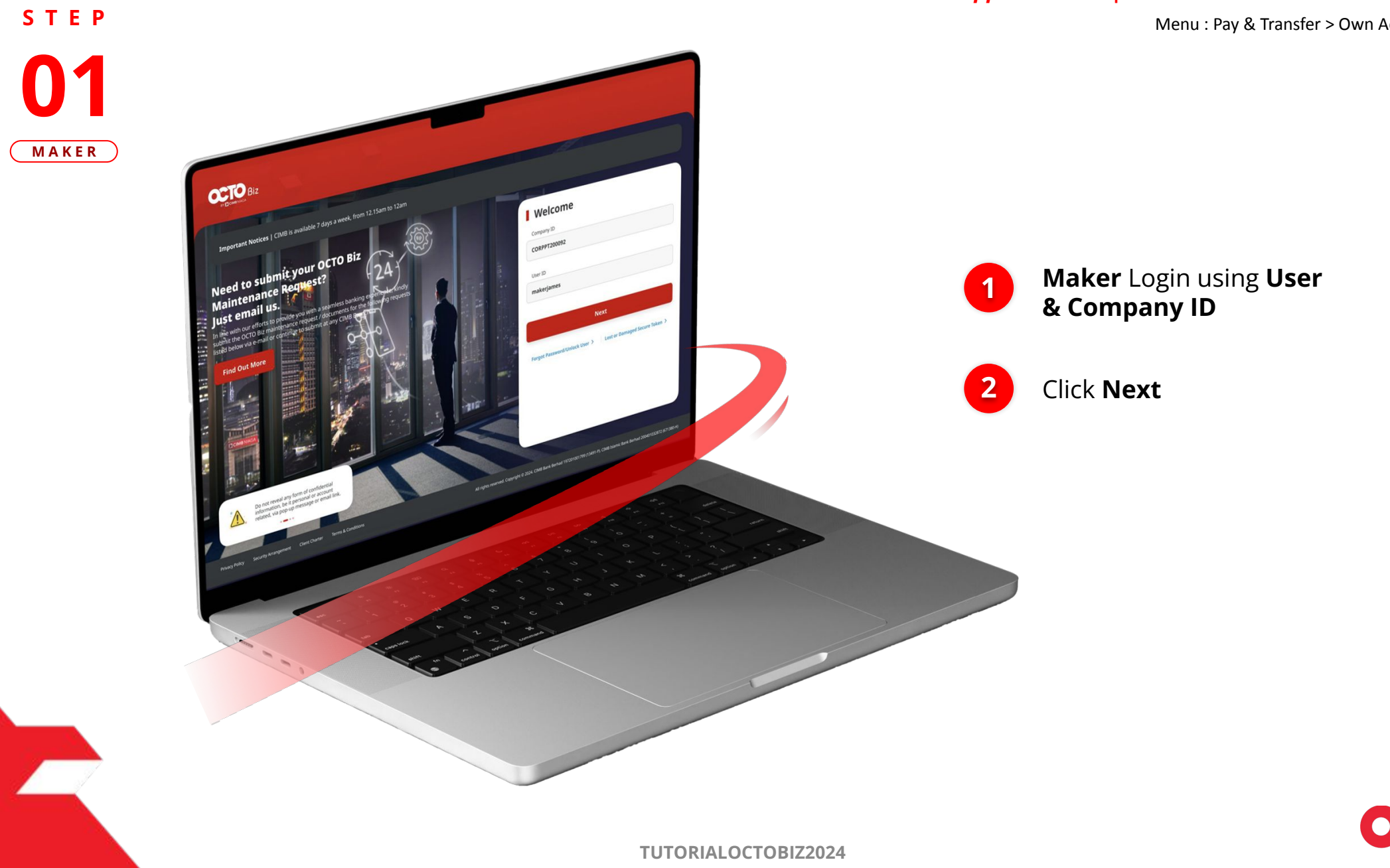

4

BY 🔁 CIMB NIAGA

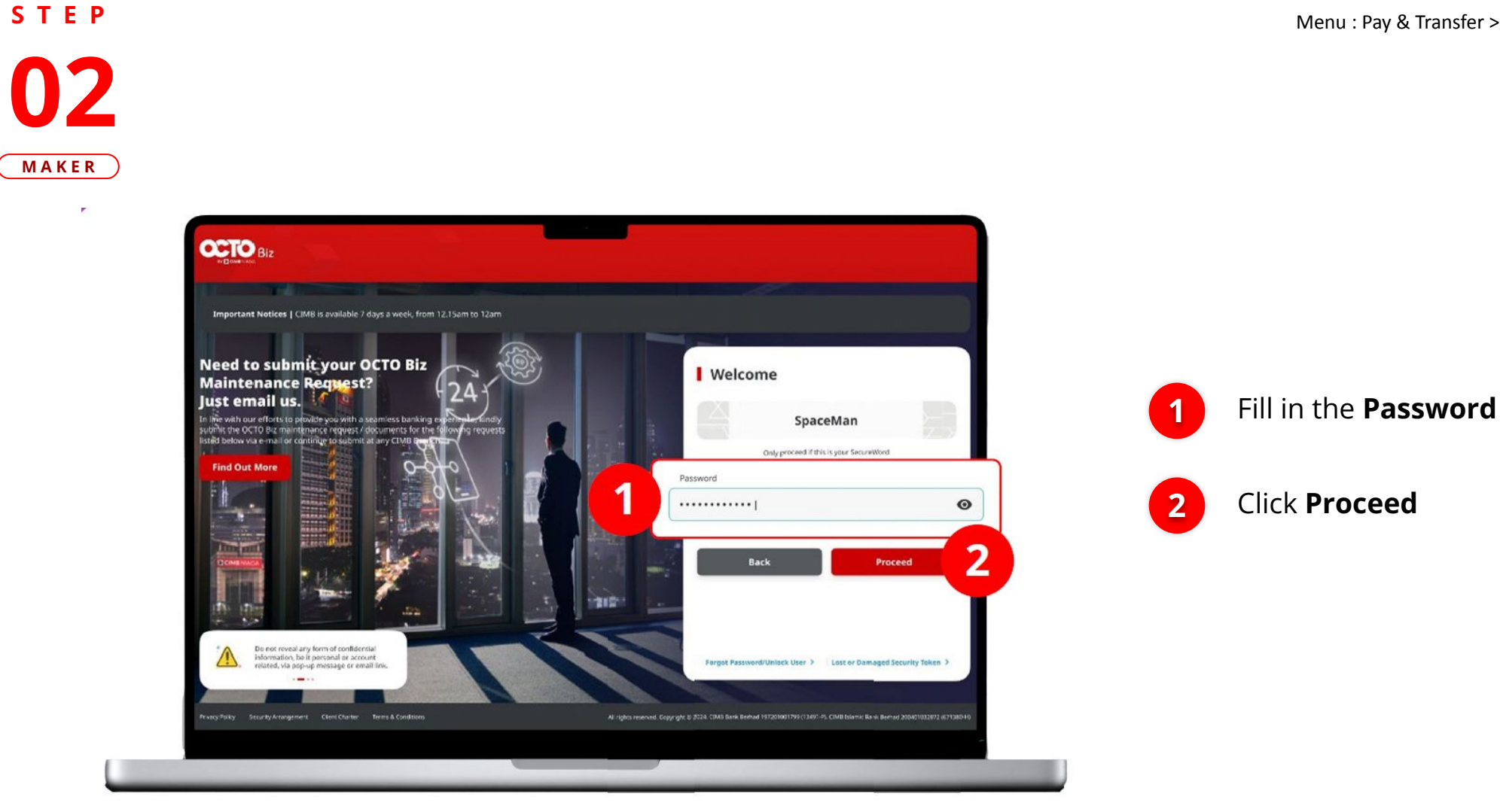

#### *Maker-Approver Flow* | TRANSFER TO OWN ACCOUNT

Menu : Pay & Transfer > Own Account

5

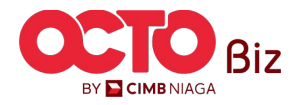

S T E P 03

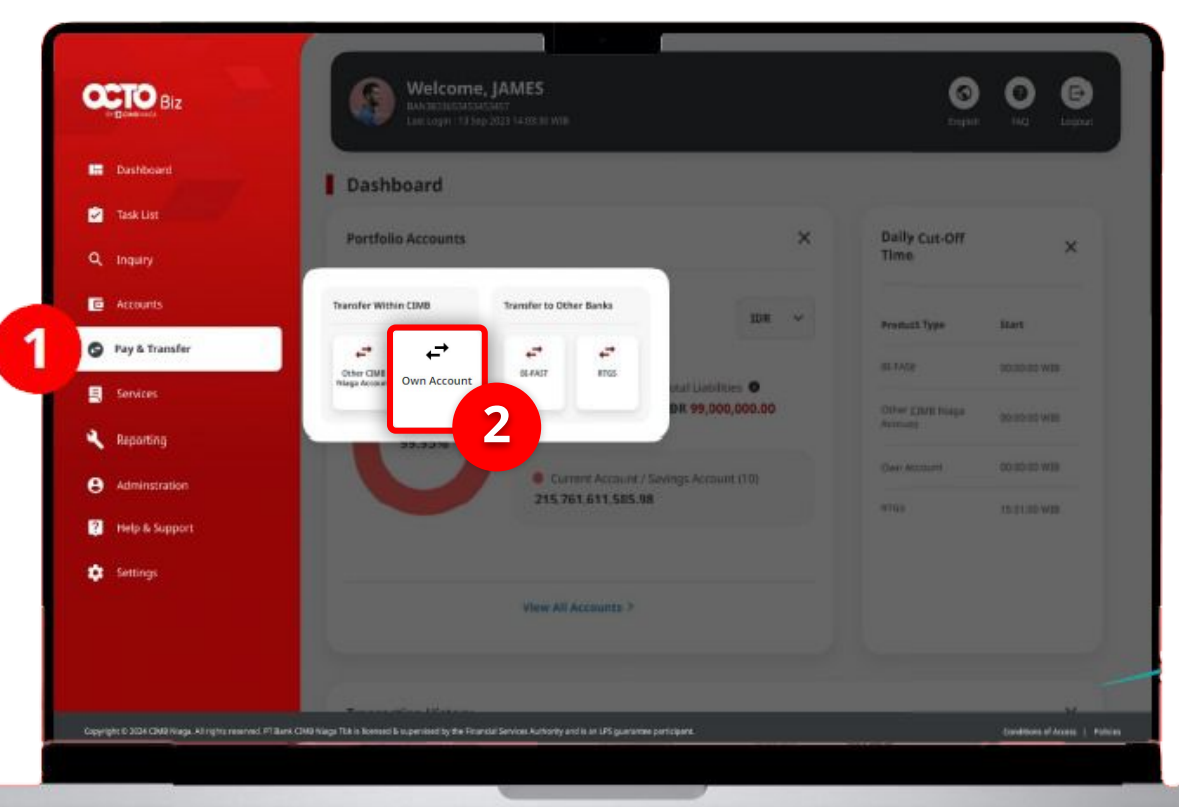

#### *Maker-Approver Flow* | TRANSFER TO OWN ACCOUNT

Menu : Pay & Transfer > Own Account

6

### System will navigate to **Dashboard**

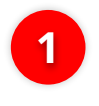

Navigate cursor to Side menu, Click **Pay & Transfer** 

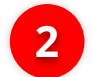

Click Own Account

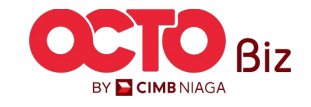

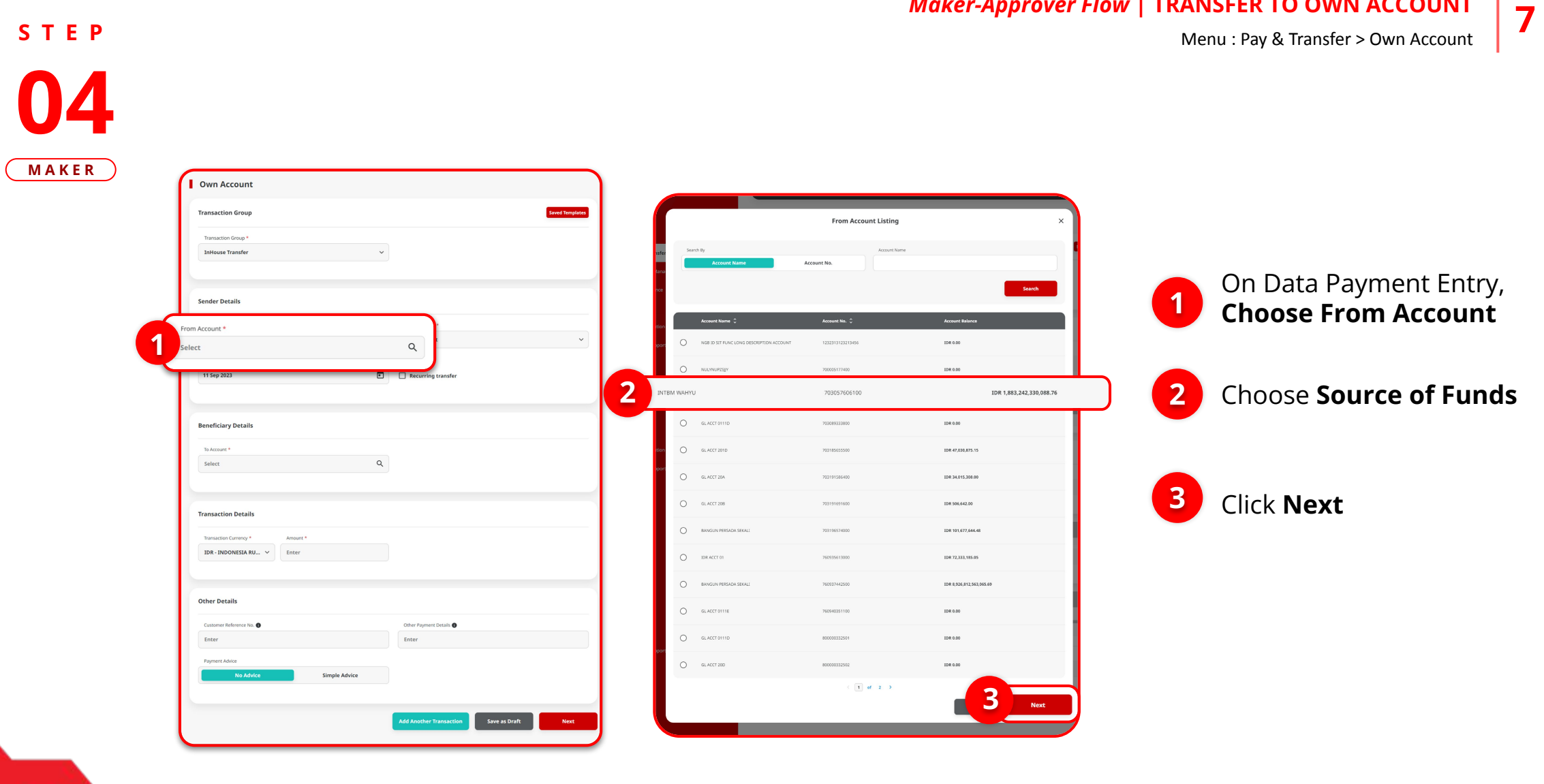

Maker-Approver Flow | TRANSFER TO OWN ACCOUNT

Menu : Pay & Transfer > Own Account

8

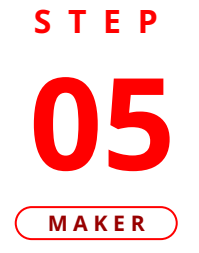

|                         | ansaction Group                        | Saved Templates         |
|-------------------------|----------------------------------------|-------------------------|
|                         | Transaction Group *                    |                         |
|                         | InHouse Transfer                       | ~                       |
| s                       | ender Details                          |                         |
| -                       | From Account *                         | Payment Mode *          |
| nent Date *<br>iep 2023 |                                        | ] Recurring transfer    |
|                         |                                        |                         |
| В                       | eneficiary Details                     |                         |
|                         | To Account *                           |                         |
|                         | Select                                 | 2                       |
|                         | ransaction Details                     |                         |
|                         | Transaction Currency * Amount *        |                         |
|                         | IDR - INDONESIA RU 🗸                   |                         |
|                         | ther Details                           |                         |
| 0                       | Customer Reference No. 🜒               | Other Payment Details 🕦 |
| 0                       | Enter                                  | Enter                   |
| 0                       |                                        |                         |
| •                       | Payment Advice                         |                         |
|                         | Payment Advice No Advice Simple Advice |                         |

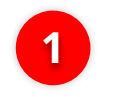

### Choose Payment Date

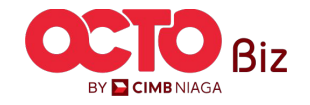

06 MAKER Own Account To Account Listing Saved Templates Transaction Group Transaction Group InHouse Transfer Search 47 Click To Account 2 Sender Details  $\odot$ DEALHUB CURRENT ACCT 14 IDR 0.00 From Account Payment Mode 700005177400 O NULYNUFZSJY IDR 0.00 1232313123213456-IDR NGB ID SIT FUNC LONG DESCRIPTION ACC Q Own Account Payment Da 703057606100 IDR 1,883,242,330,088.76 Recurring transfer 11 Sep 2023 GLACCTOTITD 702087333900 IDR 0.00 Choose Crediting 2 1 **Beneficiary Details** IDR 47,030,875.15 Account GL ACCT 20A 703191586400 IDR 34.015.308.00 To Account Q Select GLACCT 208 IDR 595,642.00 3 Click **Next** O BANGUN PERSADA SEKAL 703196574000 IDR 101,677,644.48 Transaction Details WIMIN LUKMAN FEBRIANT IDR 4, 112, 341, 47 BANGUN PERSADA SEKAL 703197754700 IDR 1,140,157.00 IDR - INDONESIA RU.... 🗸 Enter 760935613000 IDR 72,333,185.05 Other Details D BANGUN PERSADA SEKALI 760937442500 IDR 8,926,812,563,065.66 Customer Reference No. IDR 0.00 80000318700 IDR 43,279,877.35 Simple Advice GLACCT 200 IDR 0.00 3 Next Save as Draft

STEP

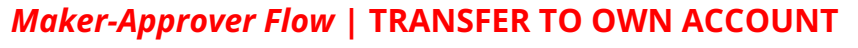

Menu : Pay & Transfer > Own Account

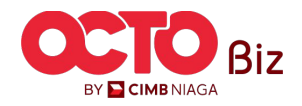

10

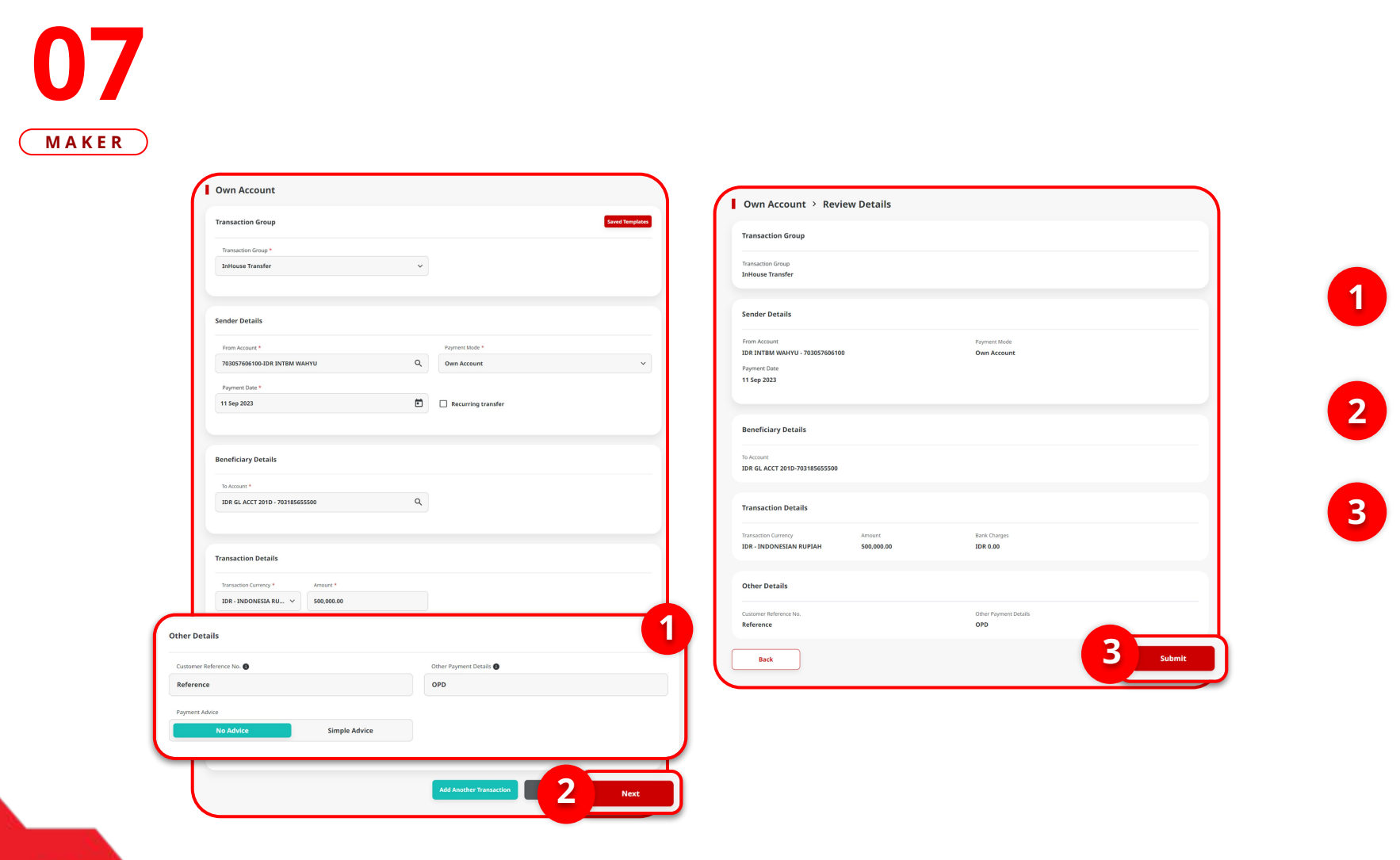

STEP

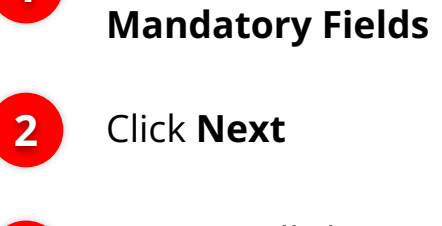

Fill in the

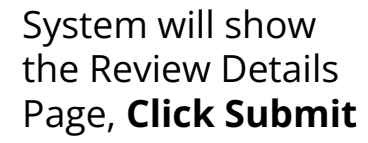

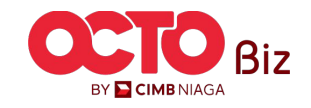

STEP **08** Maker

| Task has be <u>en se</u>              | ent for appro <u>val</u> |                       | 2.24     |
|---------------------------------------|--------------------------|-----------------------|----------|
| Reference No. : IIA2309110            |                          |                       | - series |
| Transaction Group                     |                          |                       |          |
|                                       |                          |                       |          |
| Transaction Group<br>InHouse Transfer |                          |                       |          |
| Condex Dataila                        |                          |                       |          |
| sender Details                        |                          |                       |          |
| From Account                          |                          | Payment Mode          |          |
| IDR INTBM WAHYU - 7030576061          | 00                       | Own Account           |          |
| Payment Date                          |                          |                       |          |
| 11 Sep 2023                           |                          |                       |          |
| Beneficiary Details                   |                          |                       |          |
|                                       |                          |                       |          |
| IDR GL ACCT 201D-703185655500         |                          |                       |          |
| Transaction Details                   |                          |                       |          |
| Transaction Currency                  | Amount                   | Bank Charnes          |          |
| IDR - INDONESIAN RUPIAH               | 500,000.00               | IDR 0.00              |          |
| Other Details                         |                          |                       |          |
| Customer Reference No.                |                          | Other Payment Details |          |
| Reference                             |                          | OPD                   |          |

System will navigate to **Acknowledgement page** after submission process is success

#### to approve transaction, go to page

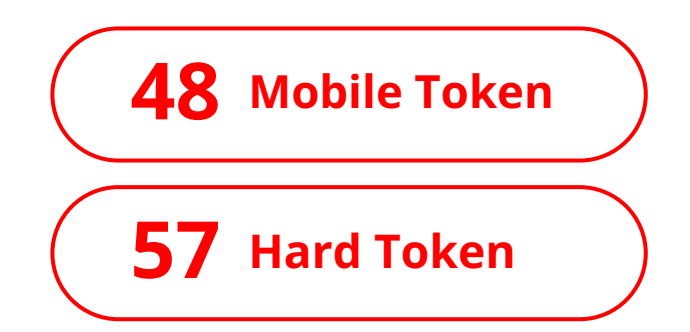

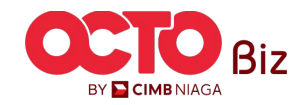

11

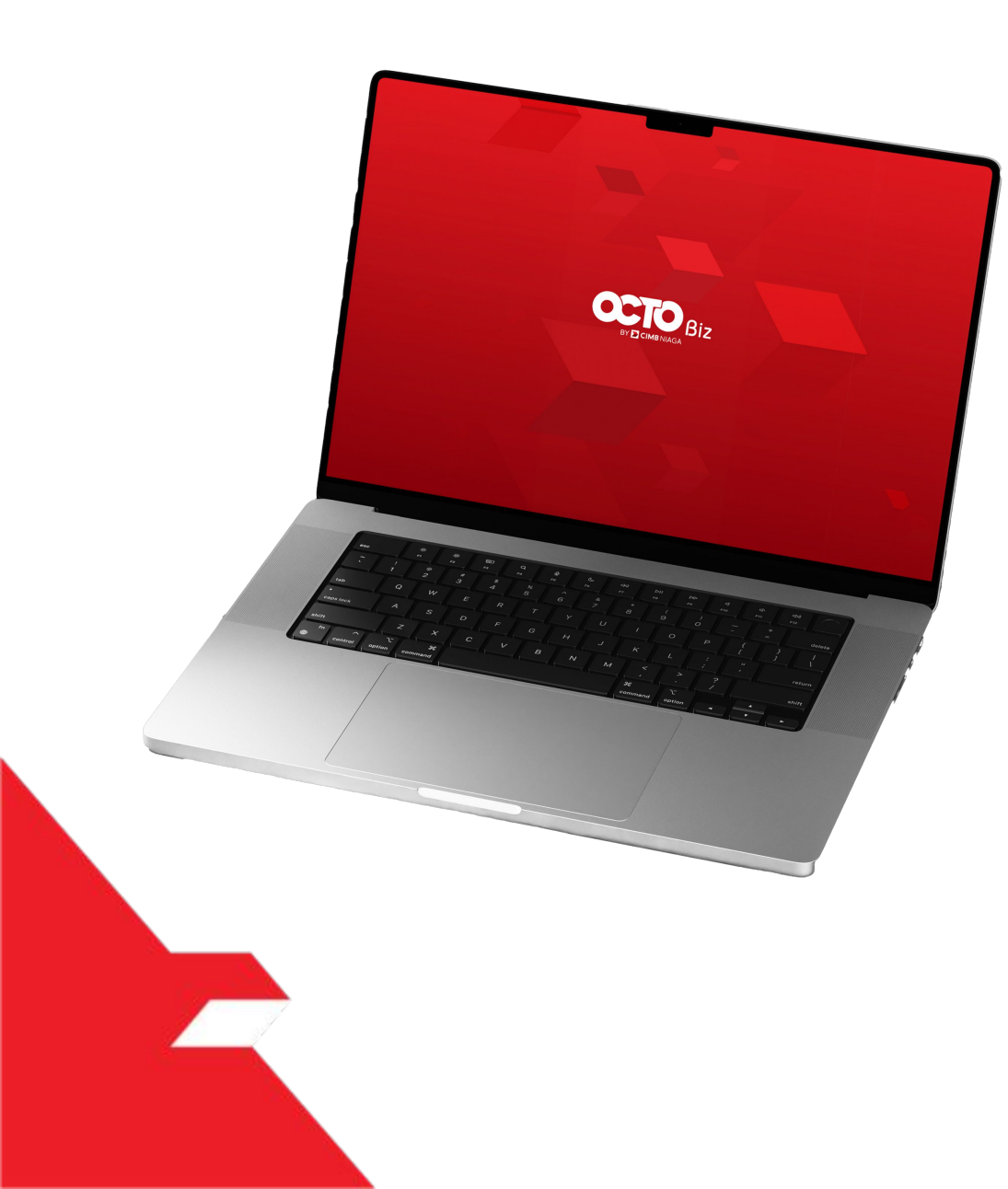

# TRANSFER TO OWN ACCOUNT Create Transaction

Maker-Approver Flow

Single-Access User

Multiple Beneficiary Submission

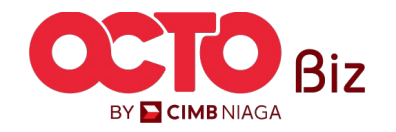

| Single Access User | TRANSFER TO OWN ACCOUNT             |   |
|--------------------|-------------------------------------|---|
|                    | Menu : Pay & Transfer > Own Account | L |

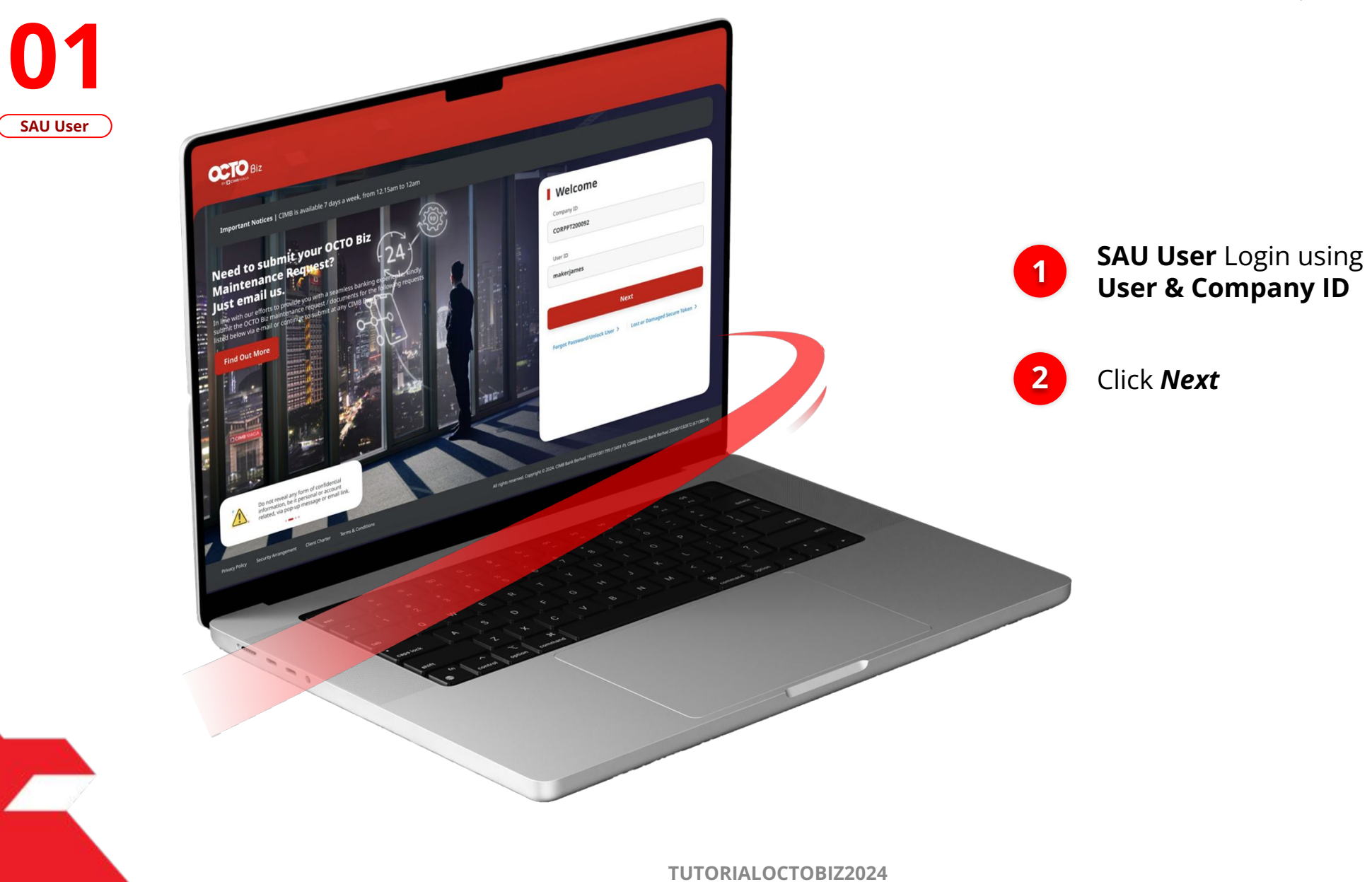

STEP

13

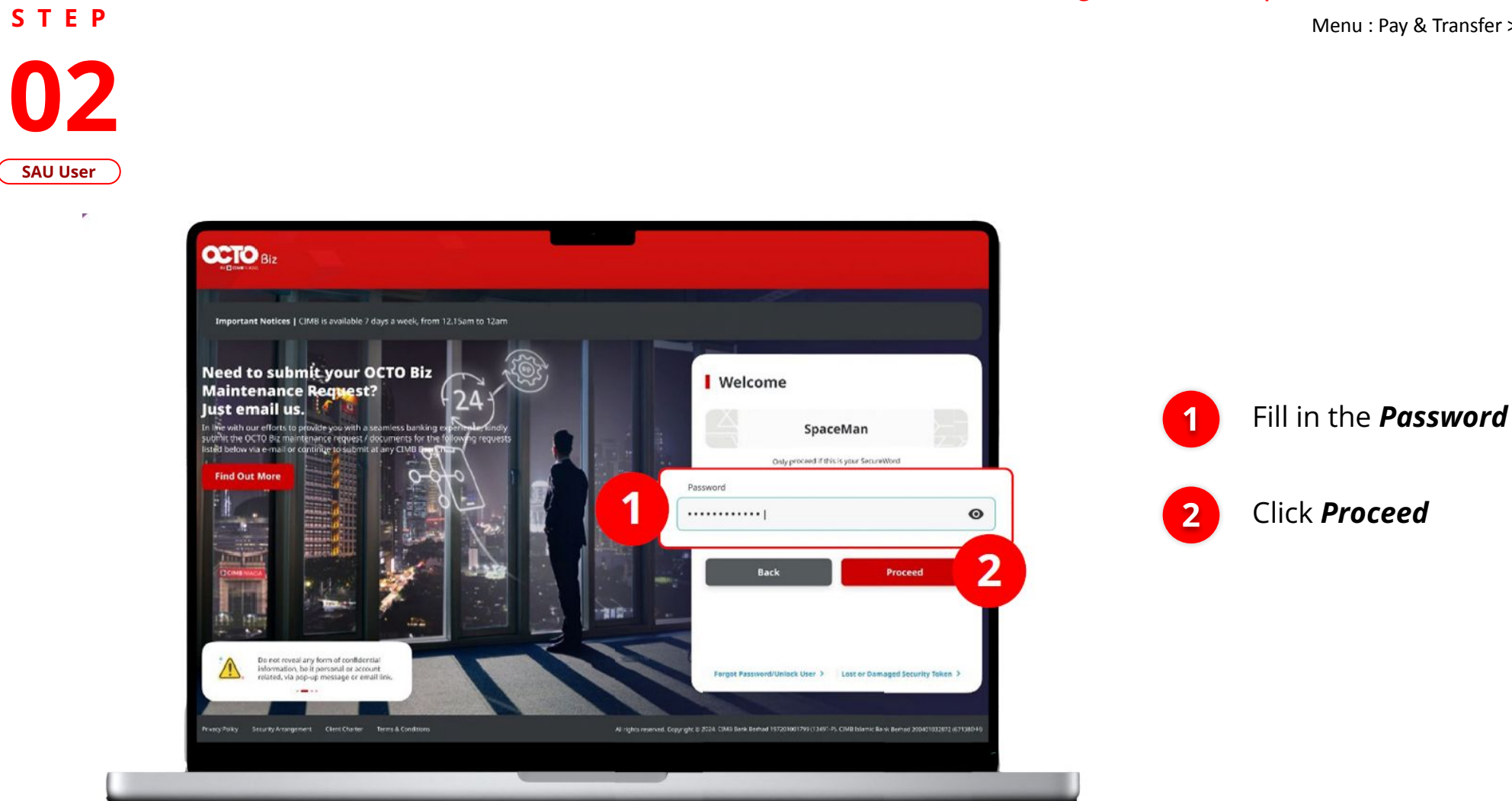

### Single Access User | TRANSFER TO OWN ACCOUNT

Menu : Pay & Transfer > Own Account

14

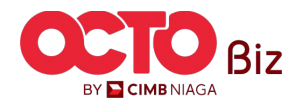

S T E P 03 SAU User Single Access User | TRANSFER TO OWN ACCOUNT

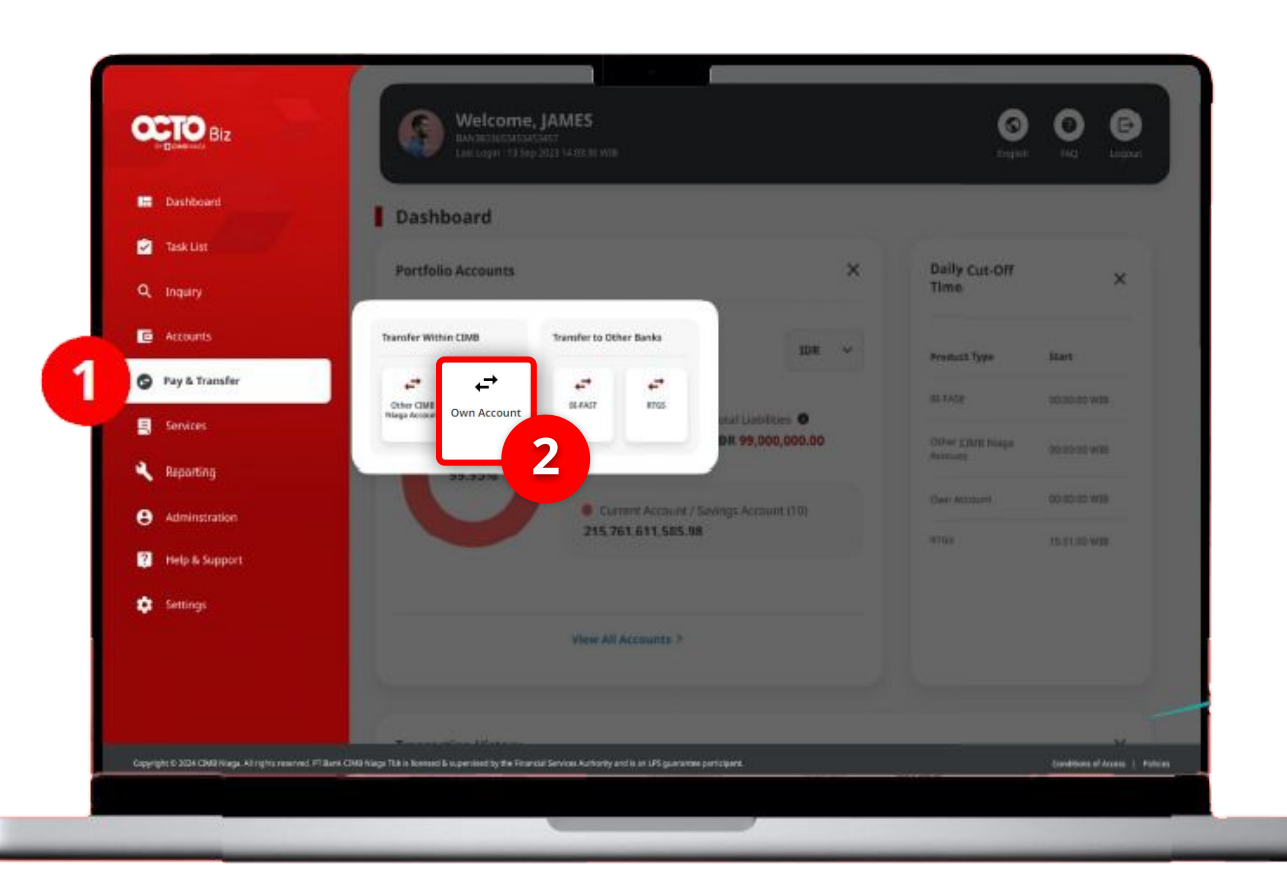

### System will navigate to **Dashboard**

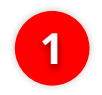

Navigate cursor to Side menu, Click **Pay & Transfer** 

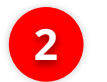

Click Own Account

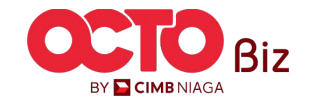

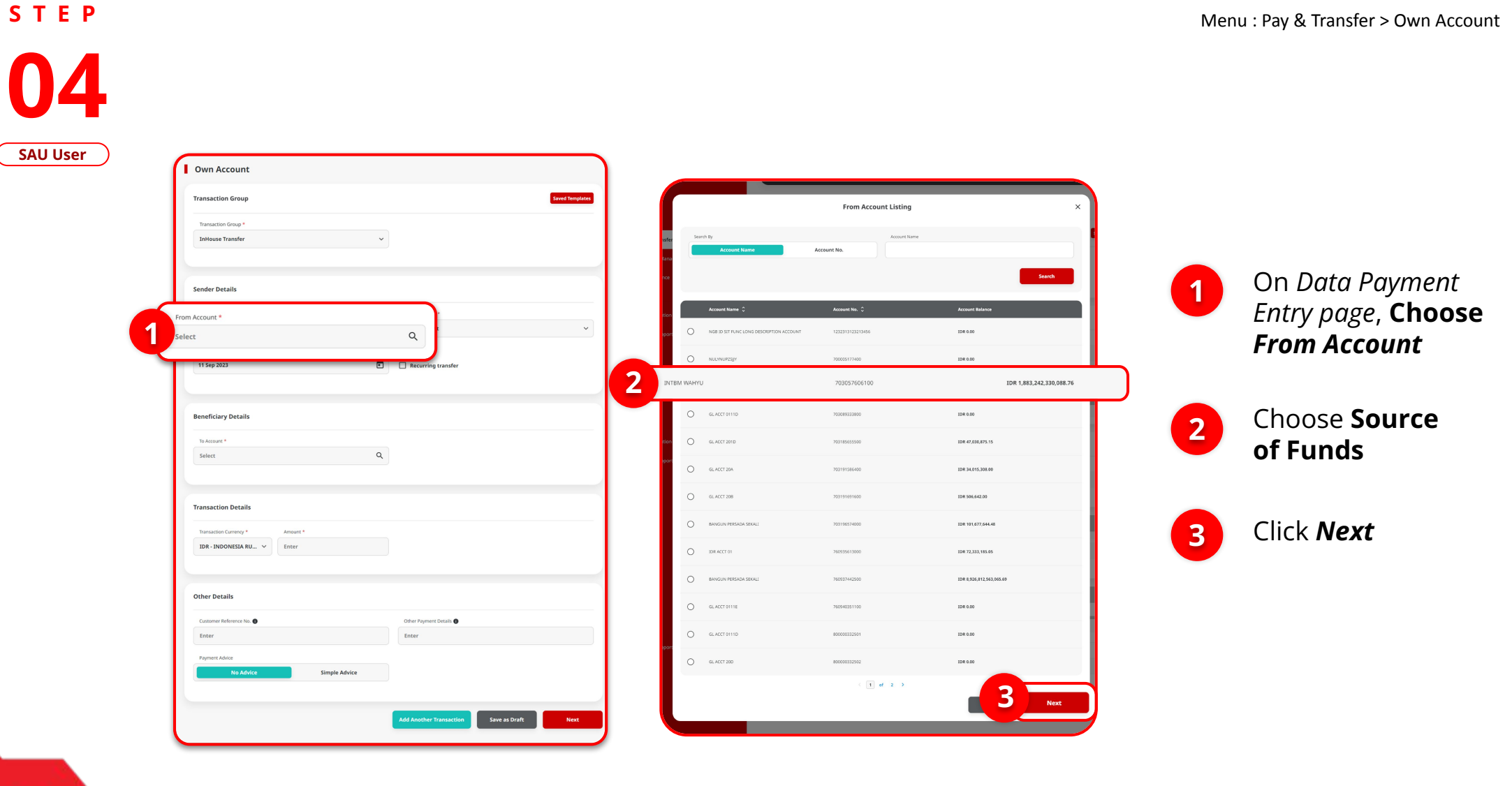

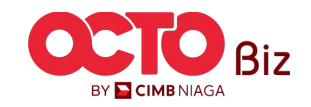

16

Single Access User | TRANSFER TO OWN ACCOUNT

Menu : Pay & Transfer > Own Account

17

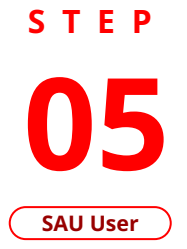

|            | Transaction Group                                          | Saved Templates                   |
|------------|------------------------------------------------------------|-----------------------------------|
|            | Transaction Group *                                        |                                   |
|            | InHouse Transfer V                                         |                                   |
|            | Sender Details                                             |                                   |
|            | From Account *                                             | Payment Mode *                    |
|            | 1232313123213456-IDR NGB ID SIT FUNC LONG DESCRIPTION ACCI | Inhouse Transfer to Own Account 🗸 |
| iyment Dal | 3 C Re                                                     | curring transfer                  |
| Γ          | Beneficiary Details                                        |                                   |
|            | To Account *                                               |                                   |
|            | Select Q                                                   |                                   |
|            | Transaction Details                                        |                                   |
|            | Transaction Currency * Amount *                            |                                   |
|            | IDR - INDONESIA RU V Enter                                 |                                   |
|            | Other Details                                              |                                   |
|            | Customer Reference No. 💿                                   | Other Payment Details ()          |
|            | Enter                                                      | Enter                             |
|            | Payment Advice                                             |                                   |
|            |                                                            |                                   |
|            |                                                            |                                   |

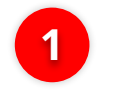

### Choose Payment Date

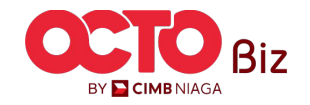

18

703196574000

703196735600

760935613000

760937442500

80000318700

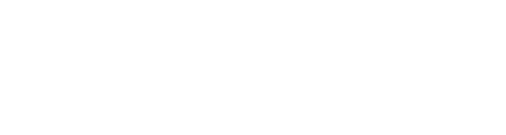

IDR 595,642.00

IDR 101,677,644.48

IDR 4, 112, 341, 47

IDR 1,140,157.00

IDR 72,333,185.05

IDR 0.00

IDR 0.00

IDR 43,279,877.35

3 Next

IDR 8,926,812,563,065.66

| ount                                                    |                            |                 |                     | To Accou         | .nt Listing              |
|---------------------------------------------------------|----------------------------|-----------------|---------------------|------------------|--------------------------|
| iroup                                                   |                            | Saved Templates | Search By           |                  | Account Name             |
| * quơ                                                   |                            |                 | Account             | Name Account No. |                          |
| sfer 🗸 🗸                                                |                            |                 |                     |                  | Sear                     |
| n                                                       |                            |                 | Account Name        | C Account No. C  | Account Balance          |
| is                                                      |                            | [ @             | DEALHUB CURRENT ACC | T 14 13123123    | IDR 0.00                 |
| *<br>213456-IDR NGB ID SIT FUNC LONG DESCRIPTION ACC: Q | Payment Mode * Own Account | ~               |                     | 700035177400     | 108.0.00                 |
|                                                         |                            |                 |                     | 703057606100     | IDR 1,883,242,330,088.76 |
| Ē                                                       | Recurring transfer         |                 | O GLACCT 0111D      | 705082333800     | 1DR 0.00                 |
|                                                         | -1                         |                 | O GLACCT 2010       | 703185055500     | IDR 47,030,875.15        |
|                                                         |                            |                 | O GLAECT 20A        | 703191596400     | IDR 34,015,308.00        |

GLACCT 208

BANGUN PERSADA SEKAL

D BANGUN PERSADA SEKA

D BANGUN PERSADA SEKAL

GLACCT 200

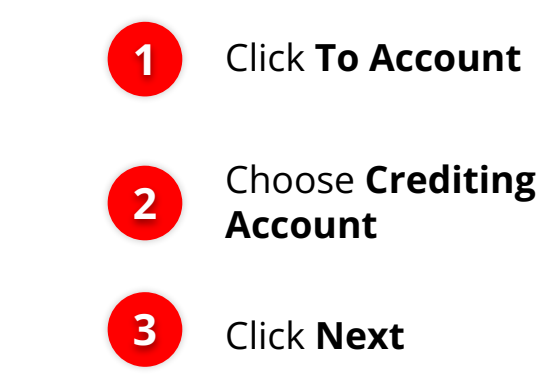

2

Menu : Pay & Transfer > Own Account

STEP 06

SAU User

Own Account Transaction Group

Sender Details From Account

**Beneficiary Details** To Account

Transaction Details

Other Details

Customer Reference No.

IDR - INDONESIA RU... V

Ente

Simple Advice

Select

Q

### Single Access User | TRANSFER TO OWN ACCOUNT

Menu : Pay & Transfer > Own Account

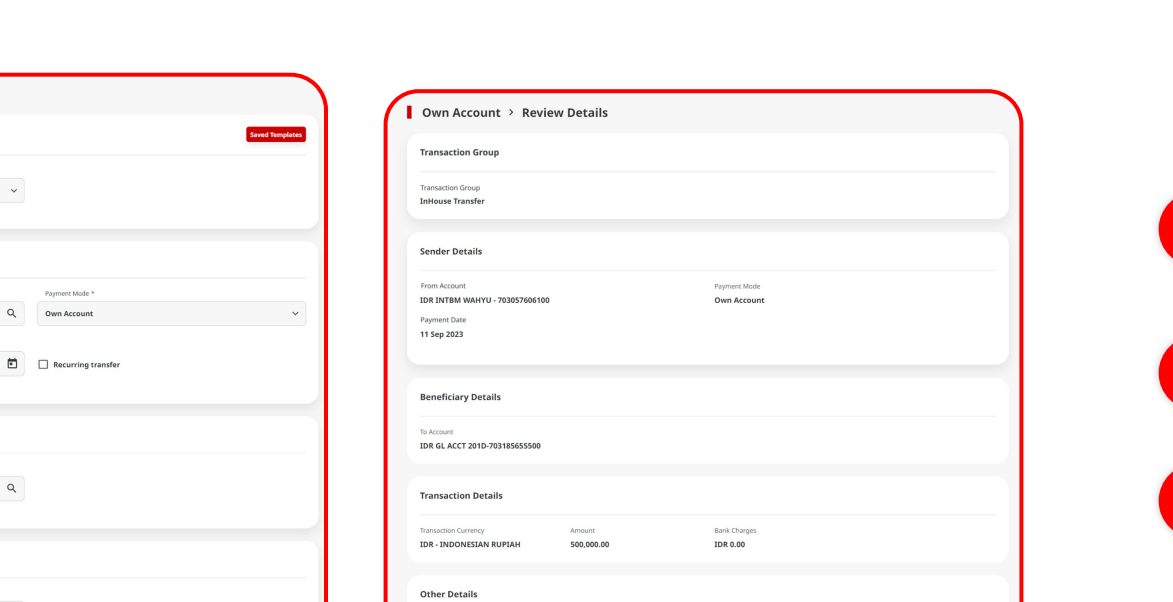

Other Payment Details

3 Submit

OPD

Customer Reference No.

Back

Reference

1

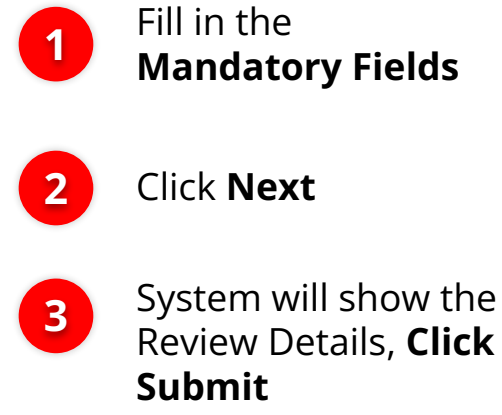

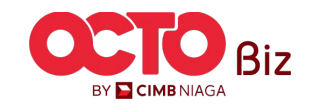

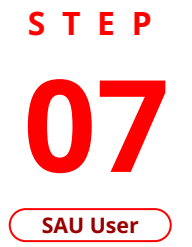

Own Account

Transaction Group

Transaction Group

InHouse Transfer

Sender Details

From Account

Payment Date

**Beneficiary Details** 

Transaction Details

Transaction Currency

Other Details

Reference

Customer Reference No.

To Account

11 Sep 2023

703057606100-IDR INTBM WAHYU

IDR GL ACCT 201D - 703185655500

IDR - INDONESIA RU... V 500,000.00

Amount \*

Simple Advice

~

Q

Payment Mode

Other Payment Details OPD

2

Q Own Account

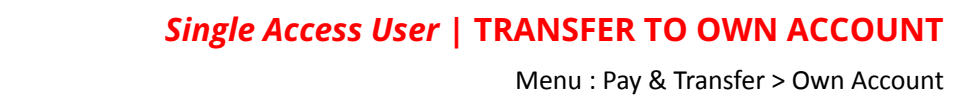

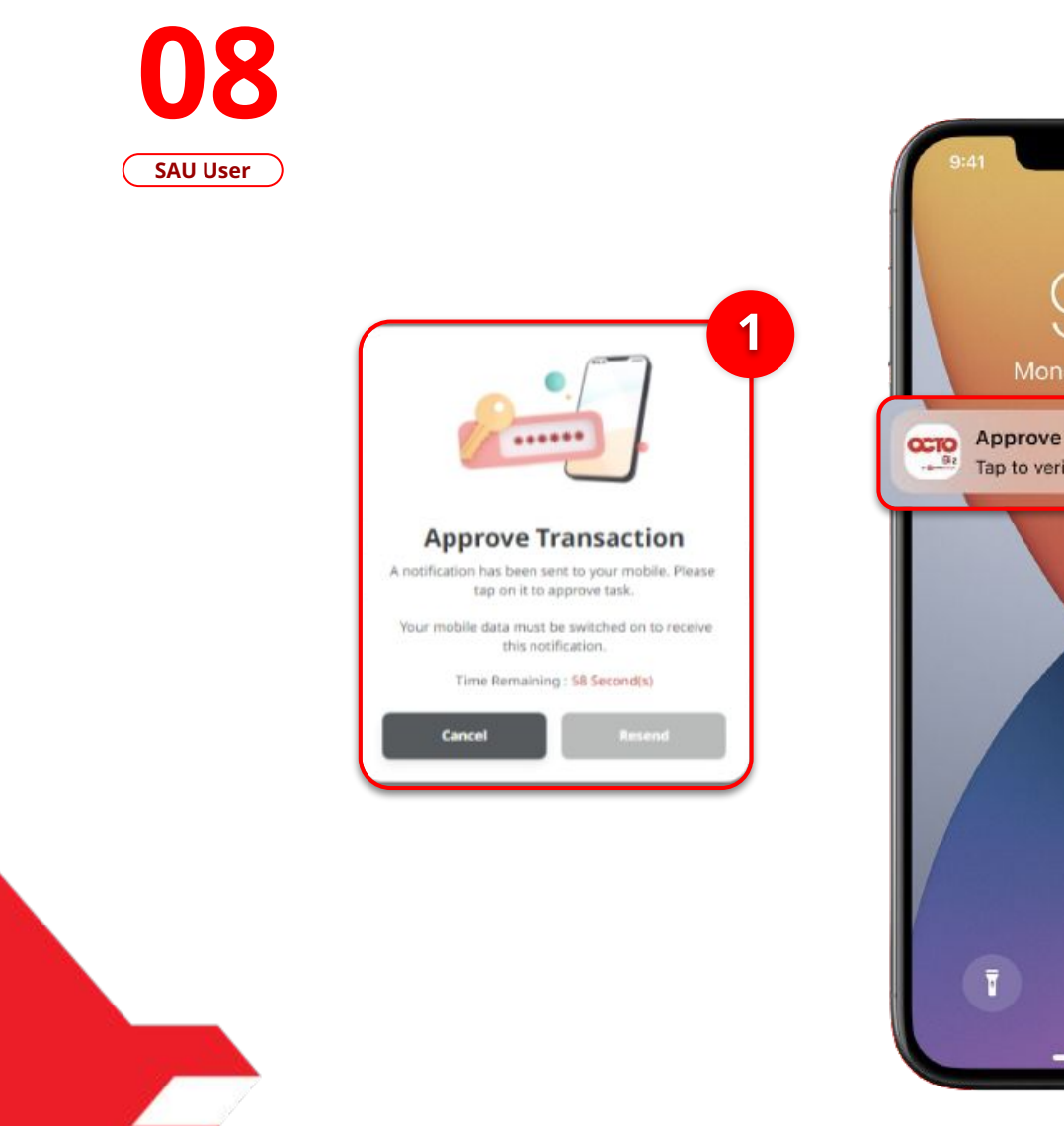

STEP

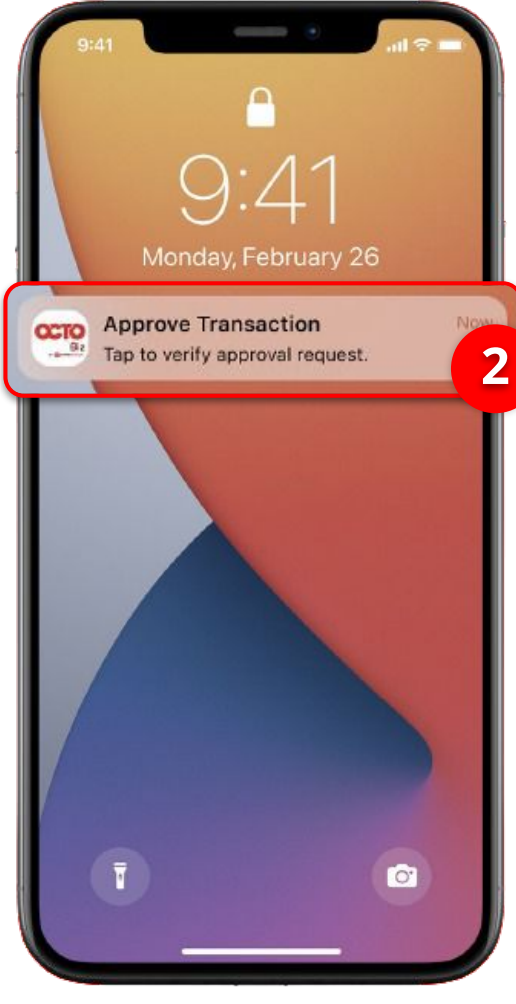

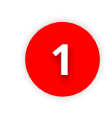

System will show the **Approve Transaction Pop-up on Website** 

2

System will send **mobile notification**. Open the mobile device, click **notification bar**.

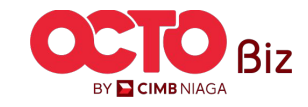

TUTORIALOCTOBIZ2024

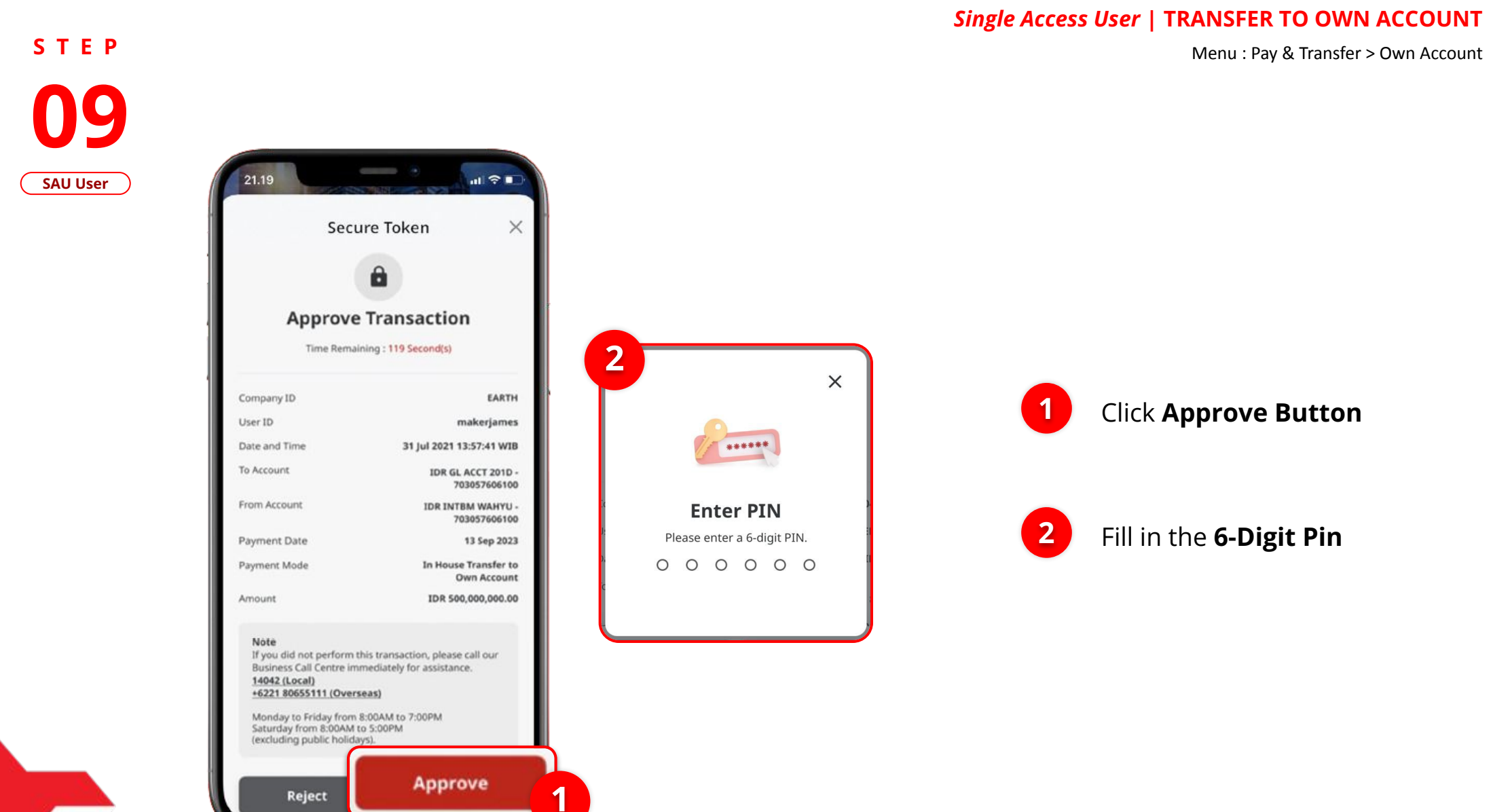

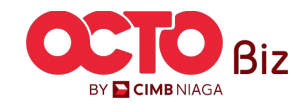

21

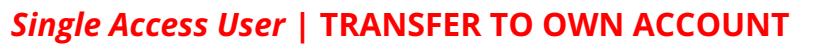

22

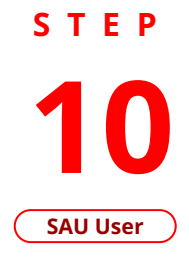

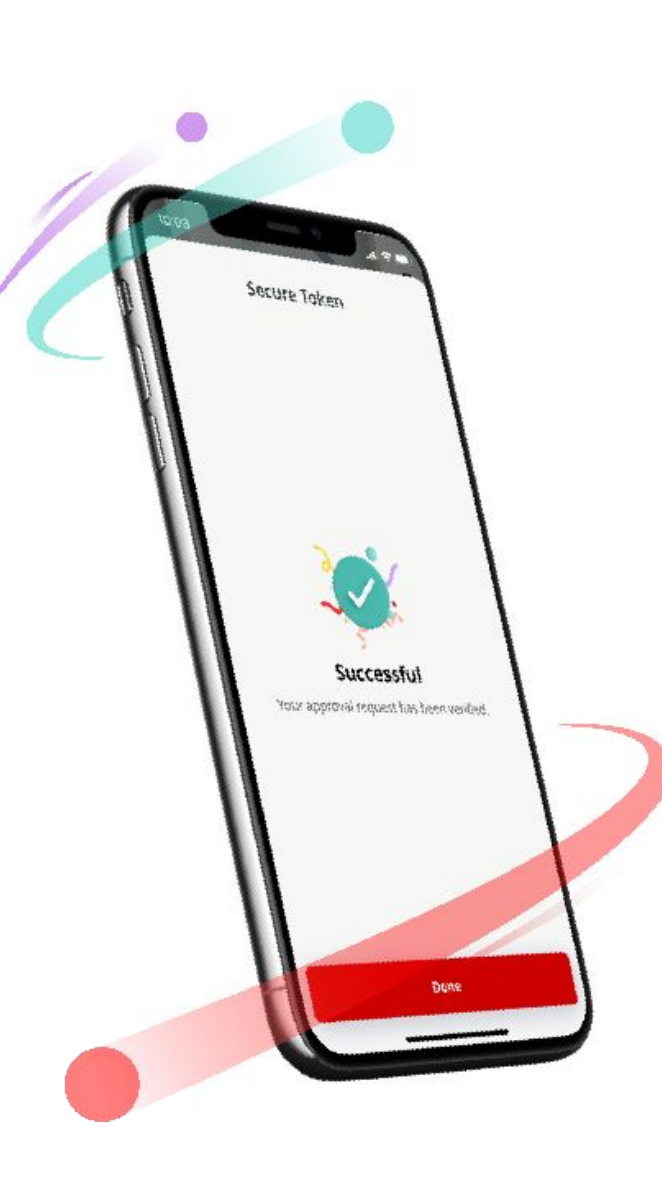

If Transaction is Success, system will show the Acknowledgement Page on mobile device

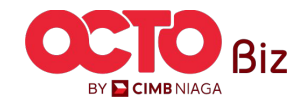

S T E P 15 SAU User

| Transaction(s) approv                        | ed                                      | 202                                                                                                    |
|----------------------------------------------|-----------------------------------------|----------------------------------------------------------------------------------------------------|
|                                              |                                         | No the second second second second second second second second second second second second second second second |
|                                              |                                         |                                                                                                    |
| Status : Authorised                          |                                         |                                                                                                    |
| Note: Refer to Transaction Status Inquiry Mo | dule for latest details updated status. |                                                                                                    |
| Transaction Group                            |                                         |                                                                                                    |
| Transaction Group                            |                                         |                                                                                                    |
| InHouse Transfer                             |                                         |                                                                                                    |
| Sender Details                               |                                         |                                                                                                    |
| From Account                                 | Payment Mode                            | Payment Date                                                                                                    |
| IDR INTBM WAHYU - 703057606100               | Inhouse Transfer to Own Account         | 13 Sep 2023                                                                                                    |
|                                              |                                         |                                                                                                    |
| Beneficiary Details                          |                                         |                                                                                                    |
| To Account<br>IDR GL ACCT 201D-703185655500  |                                         |                                                                                                    |
|                                              |                                         |                                                                                                    |
| Transaction Details                          |                                         |                                                                                                    |
| Transaction Currency Amount                  | Bank Charges                            |                                                                                                    |
| RUPIAH 500,000.00                            | 104 0.00                                |                                                                                                    |
| Other Details                                |                                         |                                                                                                    |
| Customer Reference No.                       | Other Payment Details                   |                                                                                                    |
| Reference                                    | OPD                                     |                                                                                                    |

### Single Access User | TRANSFER TO OWN ACCOUNT

On website, system also navigate

to Acknowledgement page

Menu : Pay & Transfer > Own Account

23

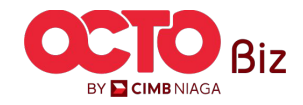

S T E P **16** SAU User

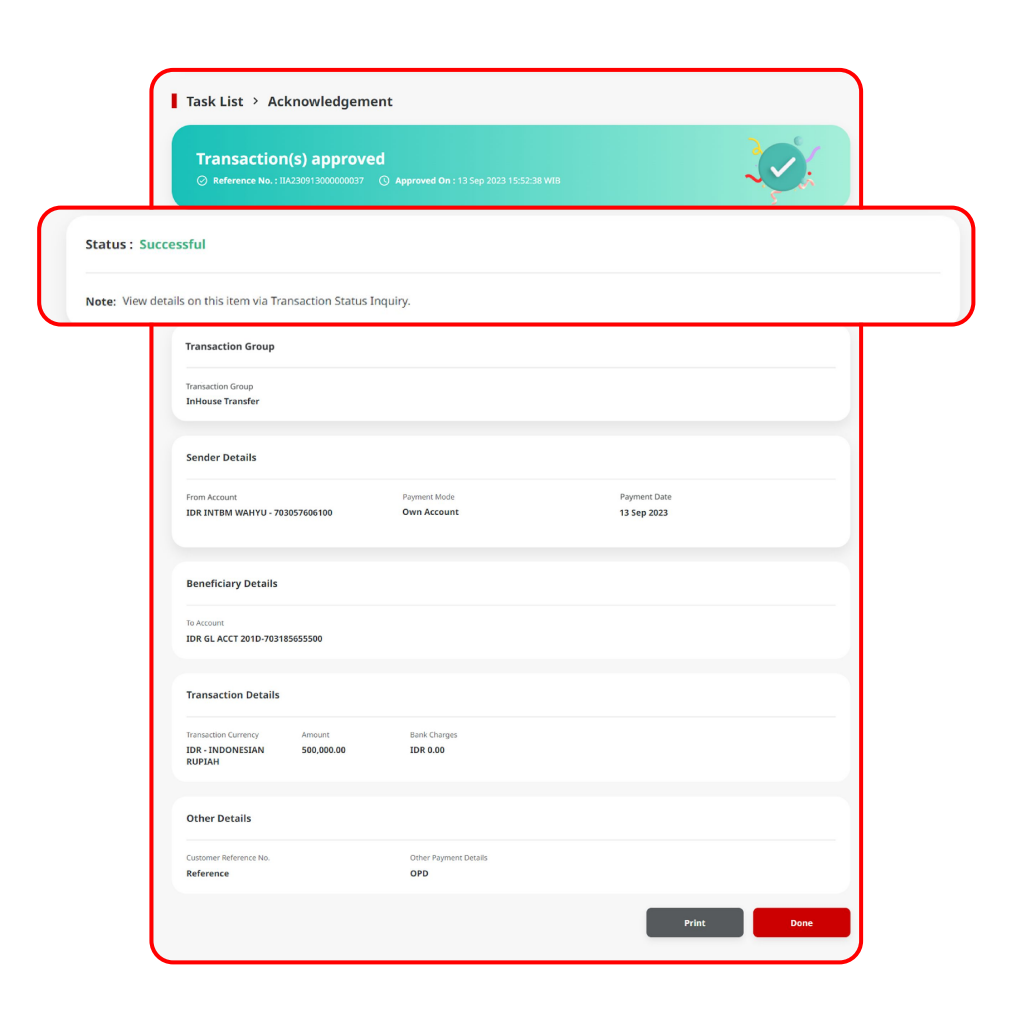

### If the Transaction is Success, Status Transaction will be changed into "Successful"

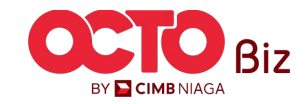

Menu : Pay & Transfer > Own Account

24

**TUTORIALOCTOBIZ2024** 

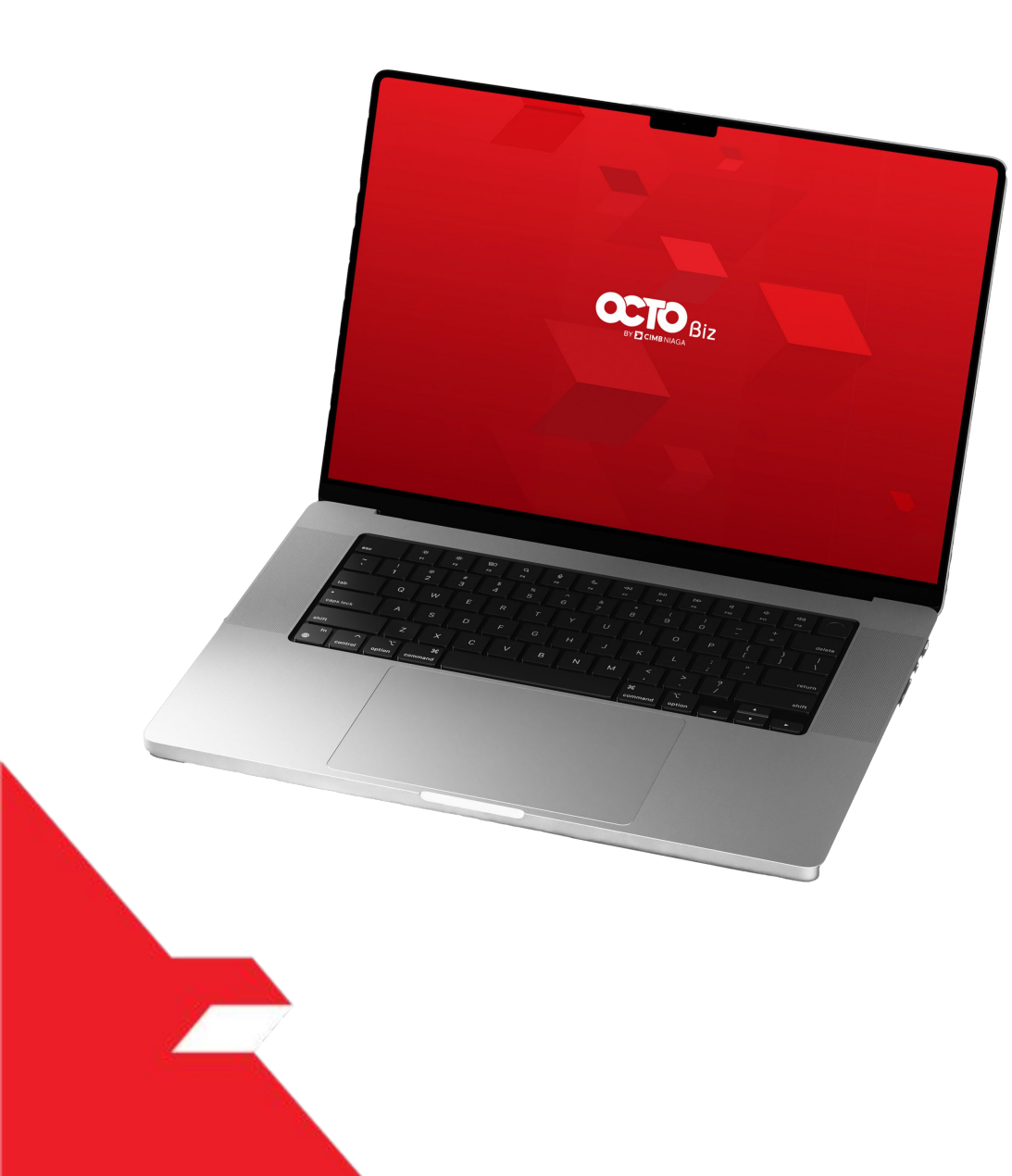

# TRANSFER TO OWN ACCOUNT Create Transaction

Maker-Approver Flow

Single-Access User

Multiple Beneficiary Submission

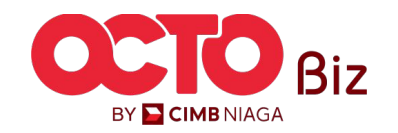

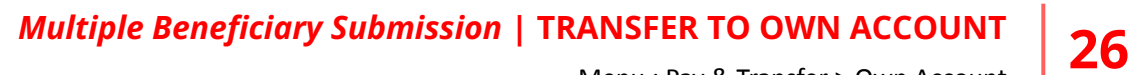

BY 🔁 CIMB NIAGA

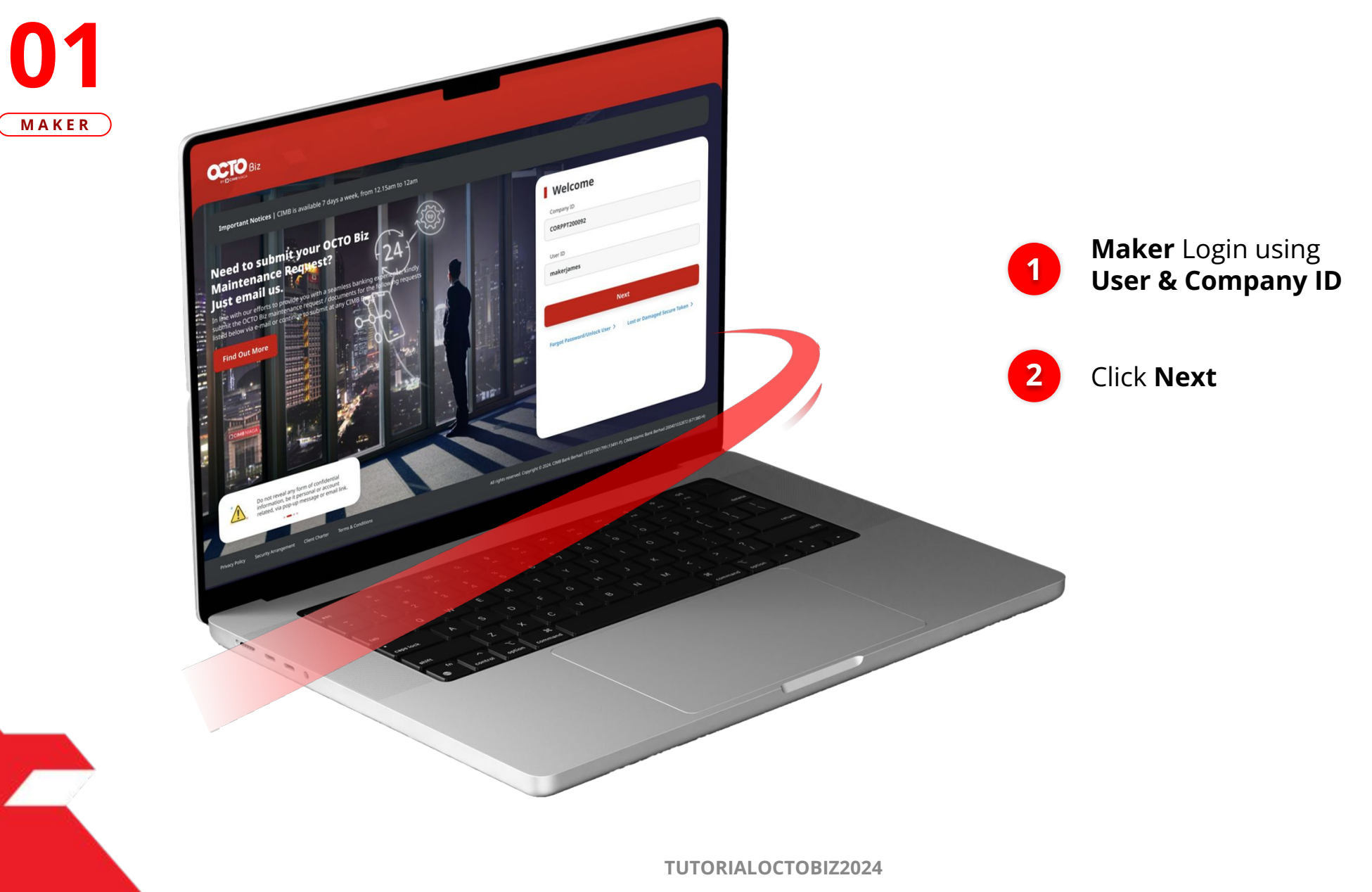

STEP

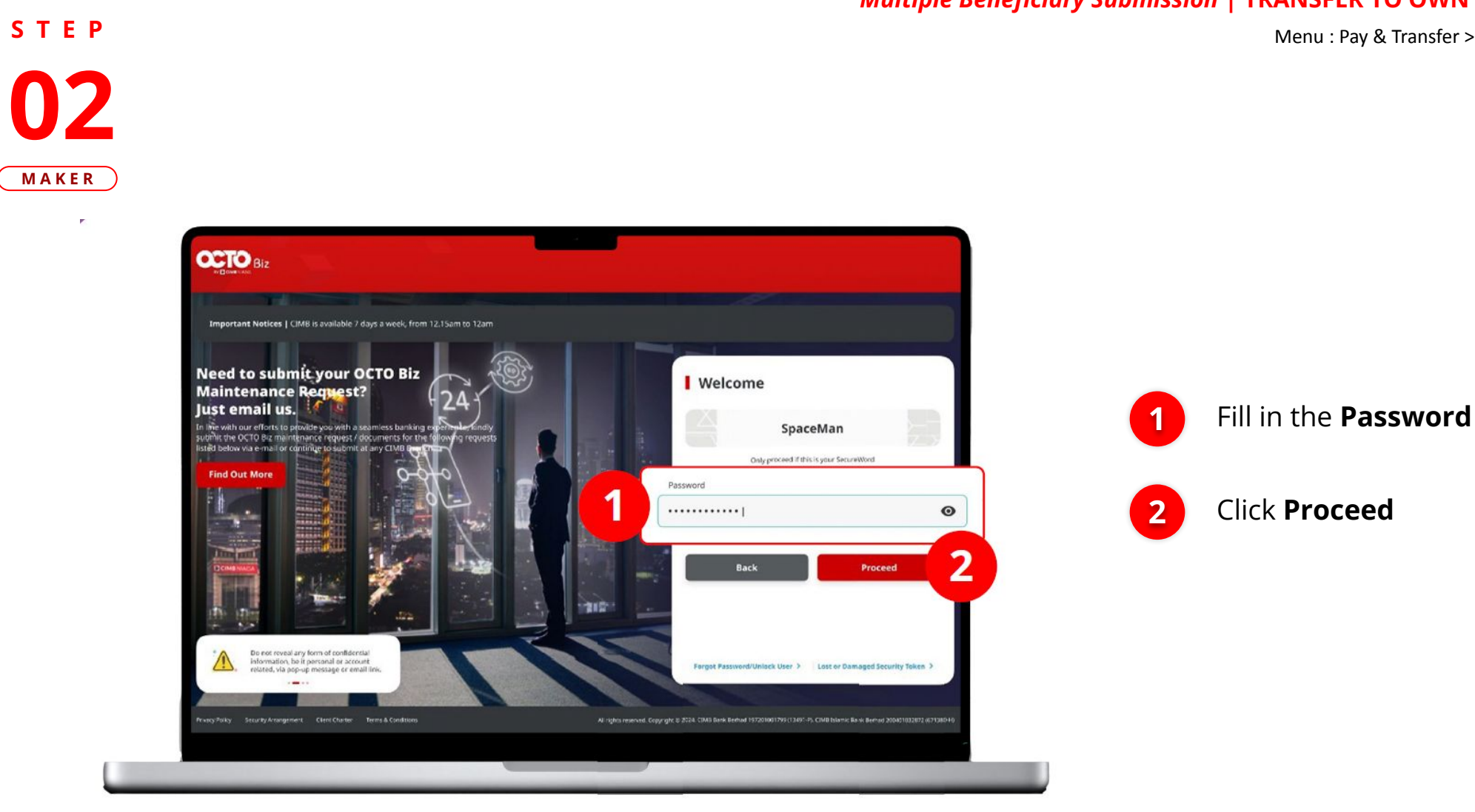

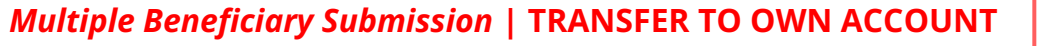

27

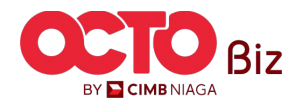

**TUTORIALOCTOBIZ2024** 

S T E P **O3** MAKER

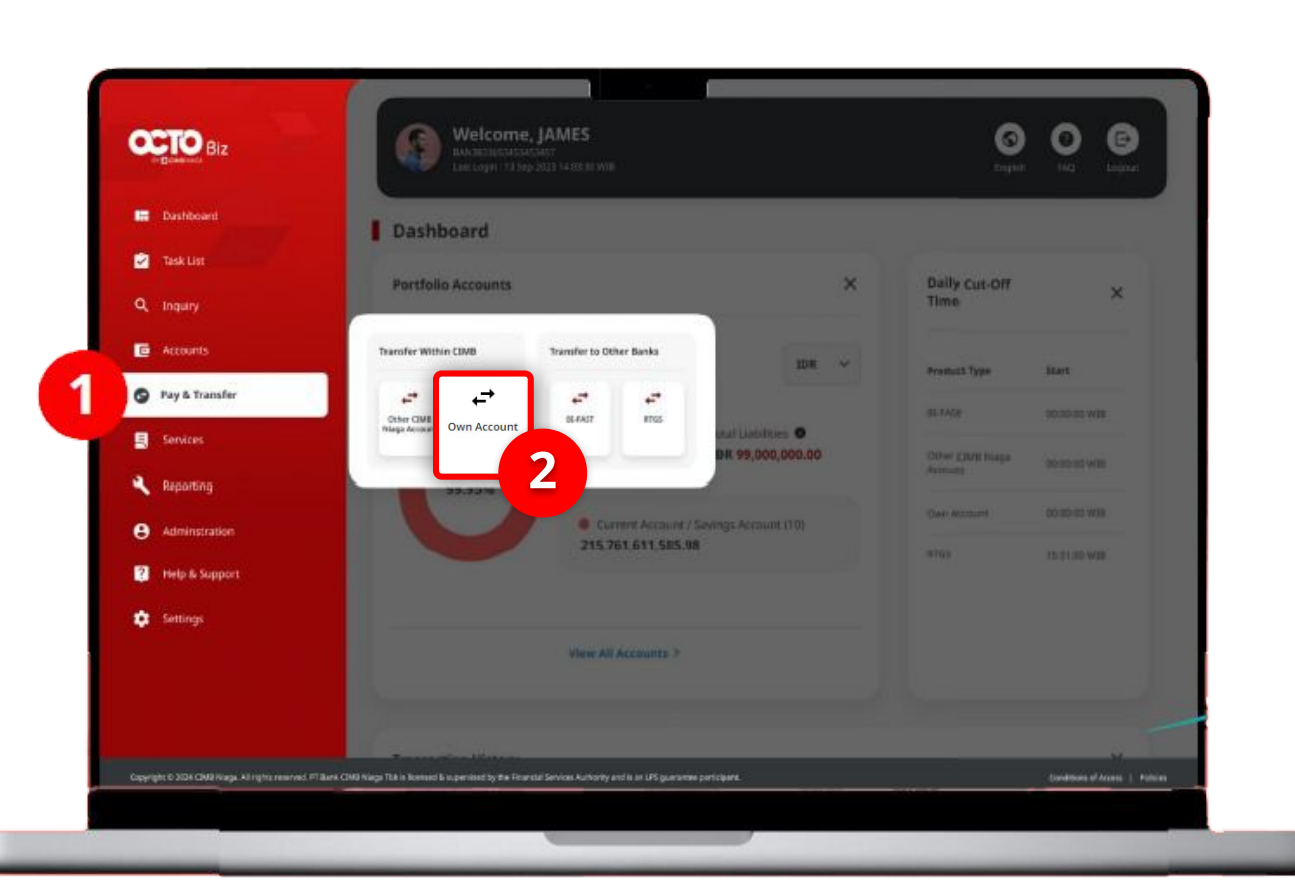

Menu : Pay & Transfer > Own Account

28

System will navigate to **Dashboard** 

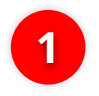

Navigate cursor to Side menu, Click **Pay & Transfer** 

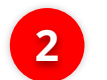

Click Own Account

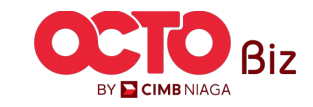

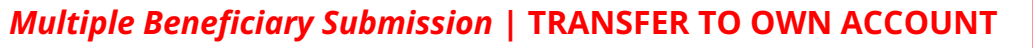

29

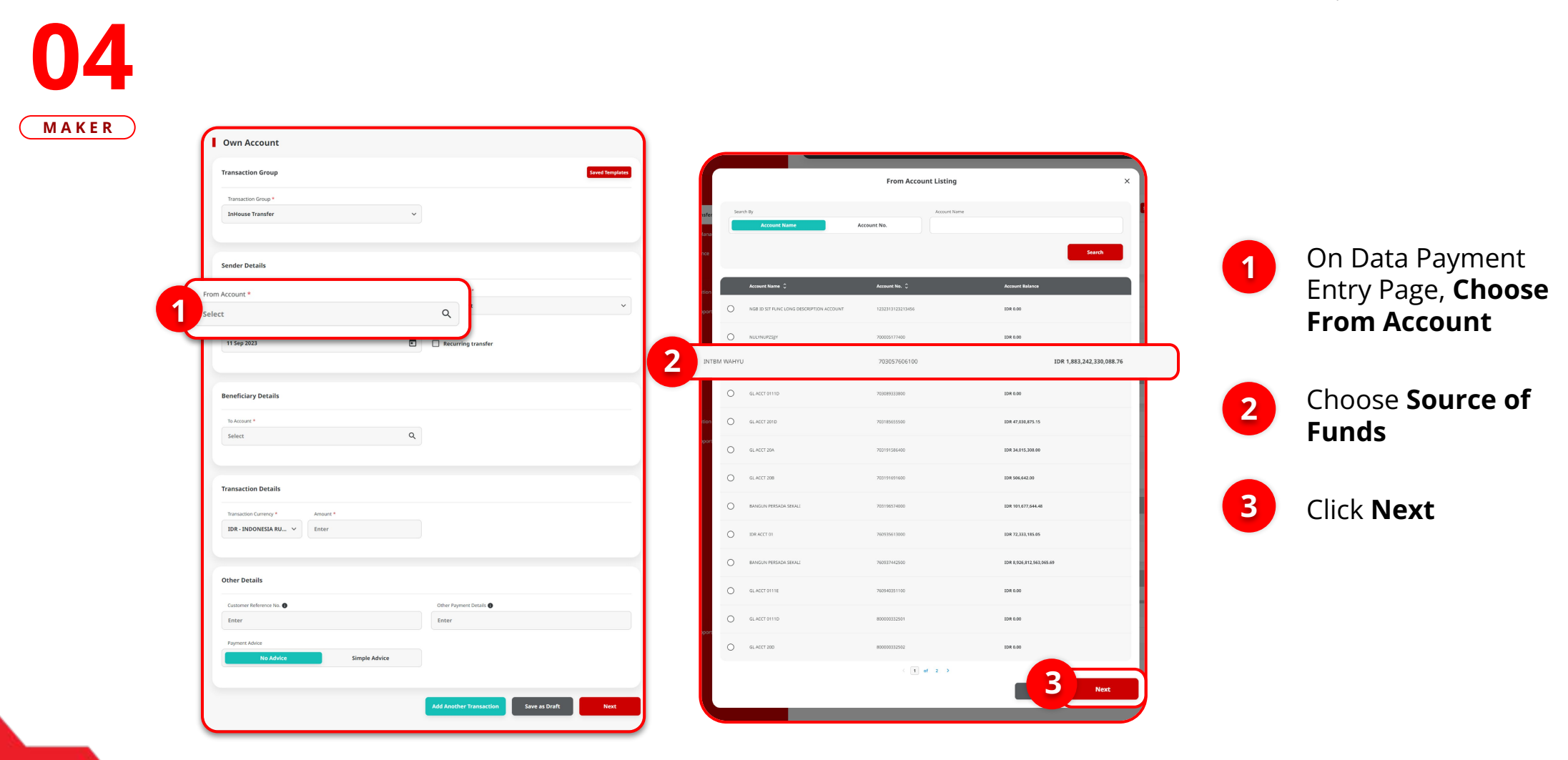

STEP

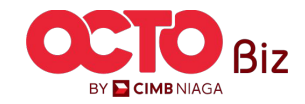

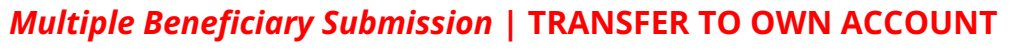

30

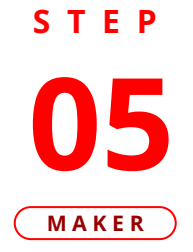

|        | Transaction Group                                                                                                    | Saved Template                   |
|--------|----------------------------------------------------------------------------------------------------|----------------------------------|
|        | Transaction Group *                                                                                                    |                                  |
|        | InHouse Transfer 🗸 🗸                                                                                                    |                                  |
|        | Sender Details                                                                                                    |                                  |
|        | From Account * Payn                                                                                                    | nent Mode *                      |
|        | 1232313123213456-IDR NGB ID SIT FUNC LONG DESCRIPTION ACCI Q Inh                                                                                                    | ouse Transfer to Own Account 🗸 🗸 |
| p 2023 |                                                                                                    | ransfer                          |
|        | Beneficiary Details                                                                                                    |                                  |
|        | To Account *                                                                                                    |                                  |
|        | Select Q                                                                                                    |                                  |
|        | Transaction Details                                                                                                    |                                  |
|        | Transaction Currency * Amount *                                                                                                    |                                  |
|        | IDR - INDONESIA RU Y                                                                                                    |                                  |
|        | Other Details                                                                                                    |                                  |
|        |                                                                                                    |                                  |
|        | Customer Reference No. 🜒 Othe                                                                                                    | r Payment Details 🕕              |
|        | Customer Reference No.  Cothe Enter Enter                                                                                                    | r Payment Details 🚯              |
|        | Customer Heference No.  Cottomer Heference No.  Cottom | r Payment Details 🕦<br>2r        |
|        | Customer Reference No.  Othe Enter Payment Advice No Advice Simple Advice                                                                                                    | Poyment Detail:                  |

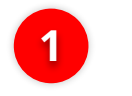

### Choose Payment Date

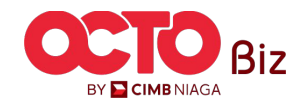

Multiple Beneficiary Submission | TRANSFER TO OWN ACCOUNT

Menu : Pay & Transfer > Own Account

31

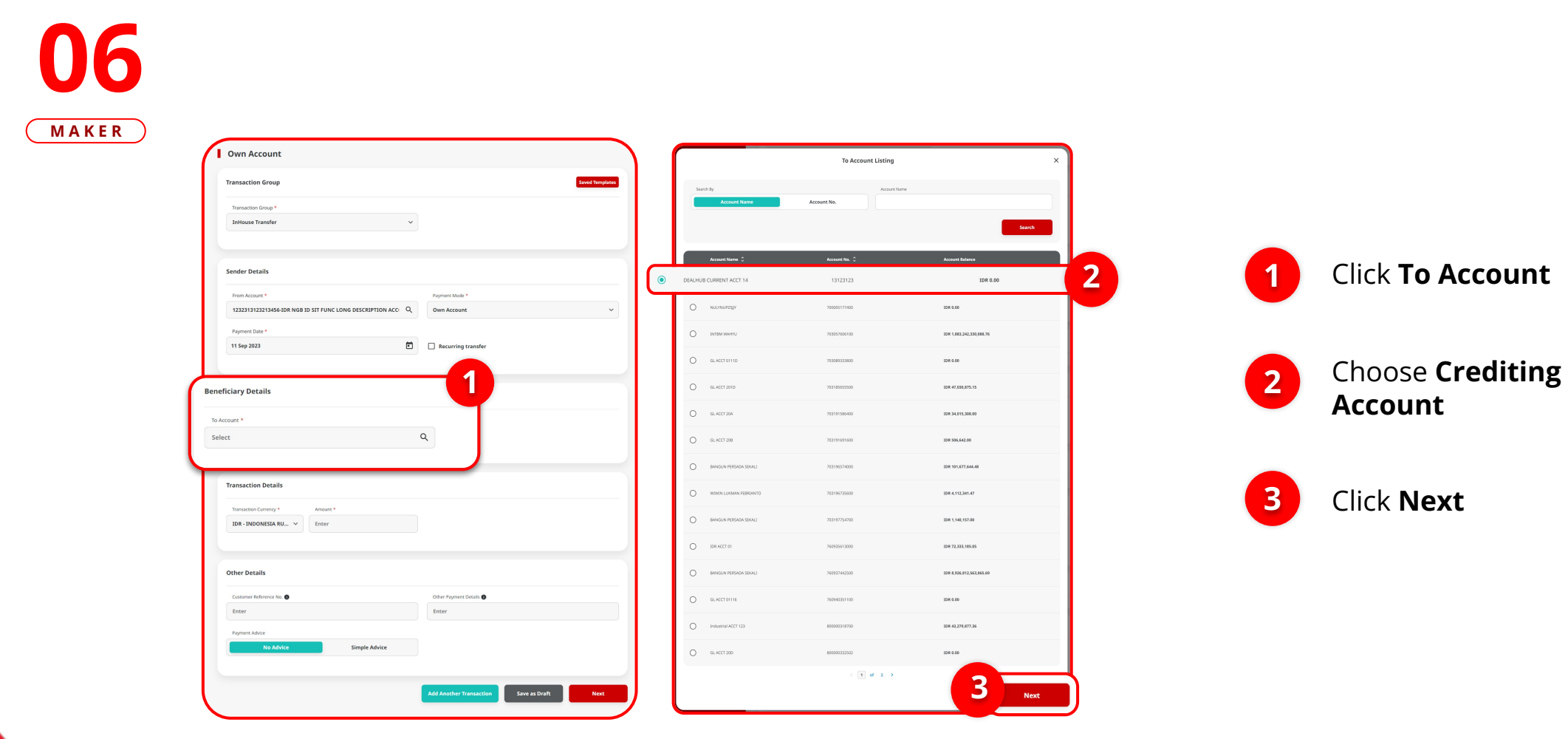

STEP

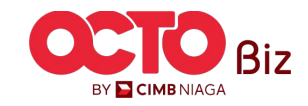

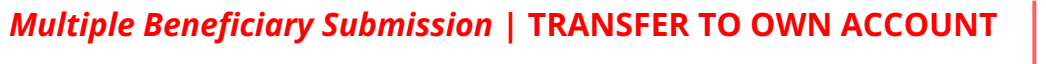

S T E P 07 MAKER

|         | Transaction Group               |        | Saved Templates       |
|---------|---------------------------------|--------|-----------------------|
|         | Transaction Group *             |        |                       |
|         | InHouse Transfer                | ~      |                       |
|         | Sender Details                  |        |                       |
|         | From Account *                  |        | Payment Mode *        |
|         | 703057606100-IDR INTBM WAHYU    | ۹      | Own Account           |
|         | Payment Date *                  |        |                       |
|         | 11 Sep 2023                     |        | Recurring transfer    |
|         | Beneficiary Details             | ٩      |                       |
|         | Transaction Details             |        |                       |
|         | Transaction Currency * Amount * |        |                       |
| er Det  | tails                           |        | Other Payment Details |
| ferenc  | ce                              |        | OPD                   |
| vment 4 | dvice                           |        |                       |
| incre i | No Advice Simple Advice         |        |                       |
|         |                                 | $\sim$ |                       |

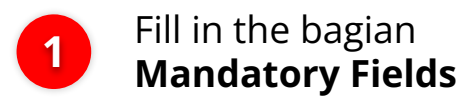

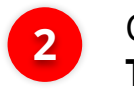

Click Add Another Transaction

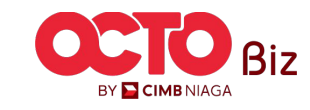

#### Multiple Beneficiary Submission | TRANSFER TO OWN ACCOUNT

Menu : Pay & Transfer > Own Account

33

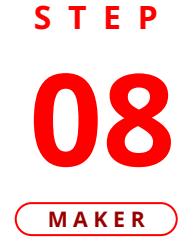

|                                                                                                    |        |                                         | Saved Temp               | lates     |   |
|----------------------------------------------------------------------------------------------------|--------|-----------------------------------------|--------------------------|-----------|---|
| Transaction Group *                                                                                                    |        |                                         |                          | _         |   |
| InHouse Transfer                                                                                                    | ~      |                                         |                          |           |   |
|                                                                                                    |        |                                         |                          |           |   |
| Sender Details                                                                                                    |        |                                         |                          |           |   |
| From Account *                                                                                                    |        | Payment Mode *                          |                          | _         |   |
| 703057606100-IDR INTBM WAHYU                                                                                                    | Q      | Own Account                             |                          | ~         |   |
| Payment Date *                                                                                                    |        |                                         |                          |           |   |
| 10 for 0000                                                                                                    |        | - Recurring transfer                    |                          | _         |   |
| Senencial y Decans                                                                                                    |        |                                         |                          |           |   |
| To Account *                                                                                                    | 0      |                                         |                          |           |   |
| Select                                                                                                    | 4      |                                         |                          |           |   |
|                                                                                                    |        |                                         |                          |           |   |
| Transaction Details                                                                                                    |        |                                         |                          |           |   |
|                                                                                                    |        |                                         |                          |           |   |
| Transaction Currency * Amount *                                                                                                    |        |                                         |                          |           |   |
| IDR - INDONESIA RO + Enter                                                                                                    |        |                                         |                          |           |   |
|                                                                                                    |        |                                         |                          |           |   |
|                                                                                                    |        |                                         |                          | _         | 1 |
| Other Details                                                                                                    |        |                                         |                          | -         | 1 |
| Other Details                                                                                                    |        | Other Payment Details                   |                          |           |   |
| Other Details<br>Customer Reference No.<br>Enter                                                                                        |        | Other Payment Details  Enter            |                          |           | 1 |
| Other Details Customer Reference No.  Enter Payment Addice                                                                              |        | Other Payment Details<br>Enter          |                          |           |   |
| Other Details<br>Customer Reference No. ①<br>Enter<br>Payment Advice<br>No Advice Simple Advice                                         |        | Other Rayment Details  Cinter           |                          |           |   |
| Other Details<br>Custamer Reference No.  Enter<br>Payment Advice<br>No Advice Simple Advice                                             |        | Other Payment Details                   |                          |           |   |
| Other Details Customer Reference No.  Enter Payment Advice No Advice Simple Advice                                                      |        | Other Payment Details 🔮<br>Enter        |                          |           |   |
| Other Details Customer Reference No.  Enter Payment Addice No Advice Simple Advice                                                      |        | Other Payment Details <b>@</b><br>Enter | Add Another Tr           | ansaction | 2 |
| Other Details Customer Reference No.  Enter Payment Advice No Advice Simple Advice 1 (tem(s)                                            |        | Other Rayment Details                   | Add Another Tr           | ansaction | 2 |
| Other Details Customer Reference No.  Enter Payment Advice No Advice Simple Advice 1 item(s)                                            |        | Other Psymeric Details                  | Add Another Tr           | ansaction | 2 |
| Other Details Customer Rieference No.  Enter Payment Achice No Advice Simple Advice 1 item(s) Enserfclary Account No.  Enserfclary Name | Amount | Other Payment Details  Center           | Add Another Tr<br>Action | ansactior | 2 |
| her Details ustomer Reference No.                                                                                                    |        | Other Payment Decisits  Enter           | Add Another Tr           | ansactior | 2 |

If the **add transaction is success**, system will navigate to **Batch Online mode** 

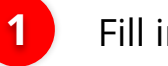

Fill in the **Beneficiary Details** 

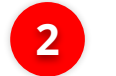

Click Add Another Transaction

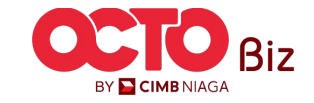

34

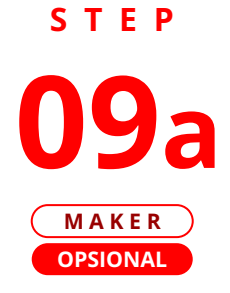

|                                                            |               |                       | Saved Templates         |
|------------------------------------------------------------|---------------|-----------------------|-------------------------|
| Transaction Group *                                        |               |                       |                         |
| InHouse Transfer                                           | ~             |                       |                         |
| Sender Details                                             |               |                       |                         |
| From Account *                                             |               | Payment Mode *        |                         |
| 703057606100-IDR INTBM WAHYU                               | Q             | Own Account           | ~                       |
| Payment Date *                                             |               |                       |                         |
| 13 Sep 2023                                                |               | Recurring transfer    |                         |
| Payment Date will be applied for all the batches.          |               |                       |                         |
| Beneficiary Details                                        |               |                       |                         |
| To Account *                                               |               |                       |                         |
| Select                                                     | ۹             |                       |                         |
|                                                            |               |                       |                         |
|                                                            |               |                       |                         |
| Transaction Details                                        |               |                       |                         |
| Transaction Currency * Amount *                            |               |                       |                         |
| IDR - INDONESIA RU V Enter                                 |               |                       |                         |
|                                                            |               |                       |                         |
| Other Details                                              |               |                       |                         |
| Customer Reference No.                                     |               | Other Payment Details |                         |
| Enter                                                      |               | Enter                 |                         |
| Payment Advice                                             |               |                       |                         |
| No Advice S                                                | imple Advice  |                       |                         |
|                                                            |               |                       |                         |
|                                                            |               |                       | _                       |
|                                                            |               |                       | Add Another Transaction |
|                                                            |               |                       |                         |
| 1 item(s)                                                  |               |                       |                         |
| 1 item(s)                                                  |               |                       |                         |
| 1 item(s) Beneficiary Account No.  Beneficiary Account No. | Name 🗘 Amount | 🗘 🛛 Bank Charges 🗘    | Action                  |

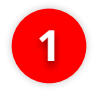

# Click *Hyperlink Beneficiary Record* to view **Transaction Details**

| Beneficiary Details                             |                      |                              |       |
|-------------------------------------------------|----------------------|------------------------------|-------|
| To Account<br>IDR GL ACCT 20A-703191586400      |                      |                              |       |
| Transaction Details                             |                      |                              |       |
| Transaction Currency<br>IDR - INDONESIAN RUPIAH | Amount<br>300,000.00 | Bank Charges<br>IDR 0.00     |       |
| Other Details                                   |                      |                              |       |
| Customer Reference No.                          |                      | Other Payment Details<br>OPD |       |
|                                                 |                      |                              | Close |

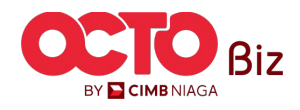

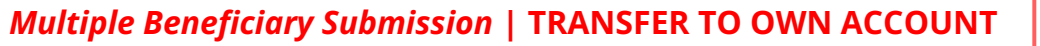

×

35

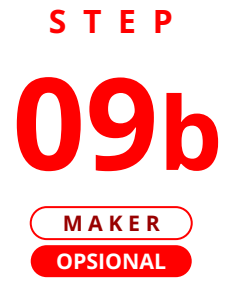

| Product Group *                                                                                                    | Saved Templates                                   |                              |               |                       |
|----------------------------------------------------------------------------------------------------|---------------------------------------------------|------------------------------|---------------|-----------------------|
|                                                                                                    |                                                   |                              |               |                       |
| InHouse Transfer V                                                                                                 |                                                   |                              |               |                       |
| Sender Details                                                                                                    |                                                   |                              |               |                       |
| Your Account *                                                                                                    | Payment Mode *                                    |                              |               |                       |
| 703057606100-IDR INTBM WAHYU Q                                                                                     | Inhouse Transfer to Own Account                   |                              | If there a    | re error on da        |
| Value Date * 🖨                                                                                                    | Bank Charges: 109.0.00                            |                              | Click Edi     | t to odit the d       |
| 13 Sep 2023                                                                                                    | Recurring transfer                                |                              |               | t to east the a       |
| Value Base will be applied for all the basches.                                                                    | <u> </u>                                          |                              |               |                       |
| Beneficiary Details                                                                                                |                                                   |                              |               |                       |
| To Account *                                                                                                    |                                                   |                              | citter        | enter                 |
| Select Q                                                                                                    |                                                   |                              | Edit Transact | tion Details          |
|                                                                                                    |                                                   | Beneficiary Details          |               |                       |
| Transaction Details                                                                                                |                                                   |                              |               |                       |
|                                                                                                    |                                                   | To Account *                 |               |                       |
| Transaction Currency * Amount *                                                                                    |                                                   | IDR GL ACCT 20A-703191586400 | Q             |                       |
| IDR - INDONESIA RU V Enter                                                                                         |                                                   |                              |               |                       |
|                                                                                                    |                                                   | Transaction Details          |               |                       |
| Other Details                                                                                                    |                                                   |                              |               |                       |
| Customer Reference No. 🚯                                                                                           | Other Payment Details 🚯                           | Transaction Currency *       | Amount *      |                       |
| Enter                                                                                                    | Enter                                             | IDR - INDONESIA RUP Y        | 300,000.00    |                       |
| Payment Advice                                                                                                    |                                                   | Other Details                |               |                       |
| ample surve                                                                                                    |                                                   |                              |               |                       |
|                                                                                                    |                                                   | Customer Reference No.       |               | Other Payment Details |
|                                                                                                    | Add Another Transaction                           | RR                           |               | OPD                   |
|                                                                                                    |                                                   | Deserved Address             |               |                       |
| 2.item(s)                                                                                                    |                                                   | Payment Advice               |               |                       |
| 2 item(s)                                                                                                    |                                                   | No Advice                    | Simple Advice |                       |
| 2 item(s)                                                                                                    | unt C Bunk Charges C Action                       | No Advice                    | Simple Advice |                       |
| 2 item(s)      Beneficiary Account No.      Beneficiary Name      Annue      2013555660     GL ACCT 20A     10P 30 | unt C Bank Charges C Action<br>100.000.00 En e 50 | Pojiniti Autora<br>No Advice | Simple Advice |                       |
|                                                                                                    | Add Another Transaction                           | Customer Reference No.       |               | Other Payment Details |

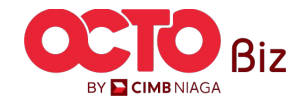

**TUTORIALOCTOBIZ2024** 

36

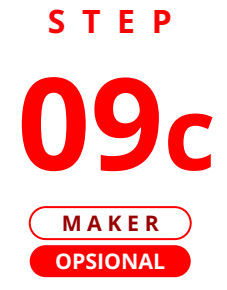

| Product Grage *  Instrument Frankfer                              |                            |            |                                  |    |                       |
|-------------------------------------------------------------------|----------------------------|------------|----------------------------------|----|-----------------------|
| Sender Details<br>New Account *<br>703057666166-DR ENTEM WENTYU Q |                            |            |                                  |    |                       |
| Your Account *<br>703057406100-1DR INTEM WAHYU Q                  |                            |            |                                  |    |                       |
|                                                                   | Payment Mode *             |            |                                  | lf | want to <b>Delete</b> |
|                                                                   | Bank Charges: IBR.6.00     |            |                                  | Р  | on oficions Dot       |
| Value Date * 🚯                                                    |                            |            |                                  | В  | eneficiary Deta       |
| 13 Sep 2023                                                       | Recurring transfer         |            |                                  |    | -                     |
| vanie deute min die typpineu por an one dottines.                 |                            |            |                                  |    |                       |
| Beneficiary Details                                               |                            | (          |                                  |    | Click Dalat           |
| To Account *                                                      |                            |            |                                  |    |                       |
| Select Q                                                          |                            |            | (1111)                           |    |                       |
|                                                                   |                            |            |                                  |    |                       |
|                                                                   |                            |            |                                  |    |                       |
| Transaction Details                                               |                            |            | 1 3 3 3 4                        |    |                       |
| Townston Community Incoment                                       |                            |            |                                  |    | Click yes             |
| IDR - INDONESIA RU V Enter                                        |                            |            |                                  |    | -                     |
|                                                                   |                            |            |                                  |    |                       |
|                                                                   |                            |            | Delete                           |    |                       |
| Other Details                                                     |                            |            |                                  |    |                       |
| Constant Information In                                           | Orber Demons Davids        | Are you su | e you want to delete this items? |    |                       |
| Enter                                                             | Enter                      |            |                                  |    |                       |
|                                                                   |                            |            |                                  |    |                       |
| Payment Advice Simple Advice                                      |                            | No         | Vec                              |    |                       |
|                                                                   |                            |            | res                              |    |                       |
|                                                                   |                            |            | _                                |    |                       |
|                                                                   | Add Another Transaction    |            |                                  |    |                       |
|                                                                   |                            |            |                                  |    |                       |
| 2 item(s)                                                         |                            |            |                                  |    |                       |
|                                                                   |                            |            |                                  |    |                       |
| Beneficiary Account No. 🗘 Beneficiary Name 🗘 Amount 🗘             | C Bank Charges C Action    |            |                                  |    |                       |
| CLACCT 20A IDR 300,000                                            | 0.00 IDR 0.00 Delete       |            |                                  |    |                       |
| CLACCT 208 IDR 500,000                                            | 10.00 IDR 0.00 Delete Edit |            |                                  |    |                       |
| _                                                                 |                            |            |                                  |    |                       |
|                                                                   |                            |            |                                  |    |                       |

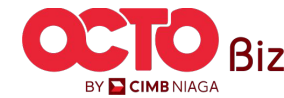

37

BY 🔁 CIMB NIAGA

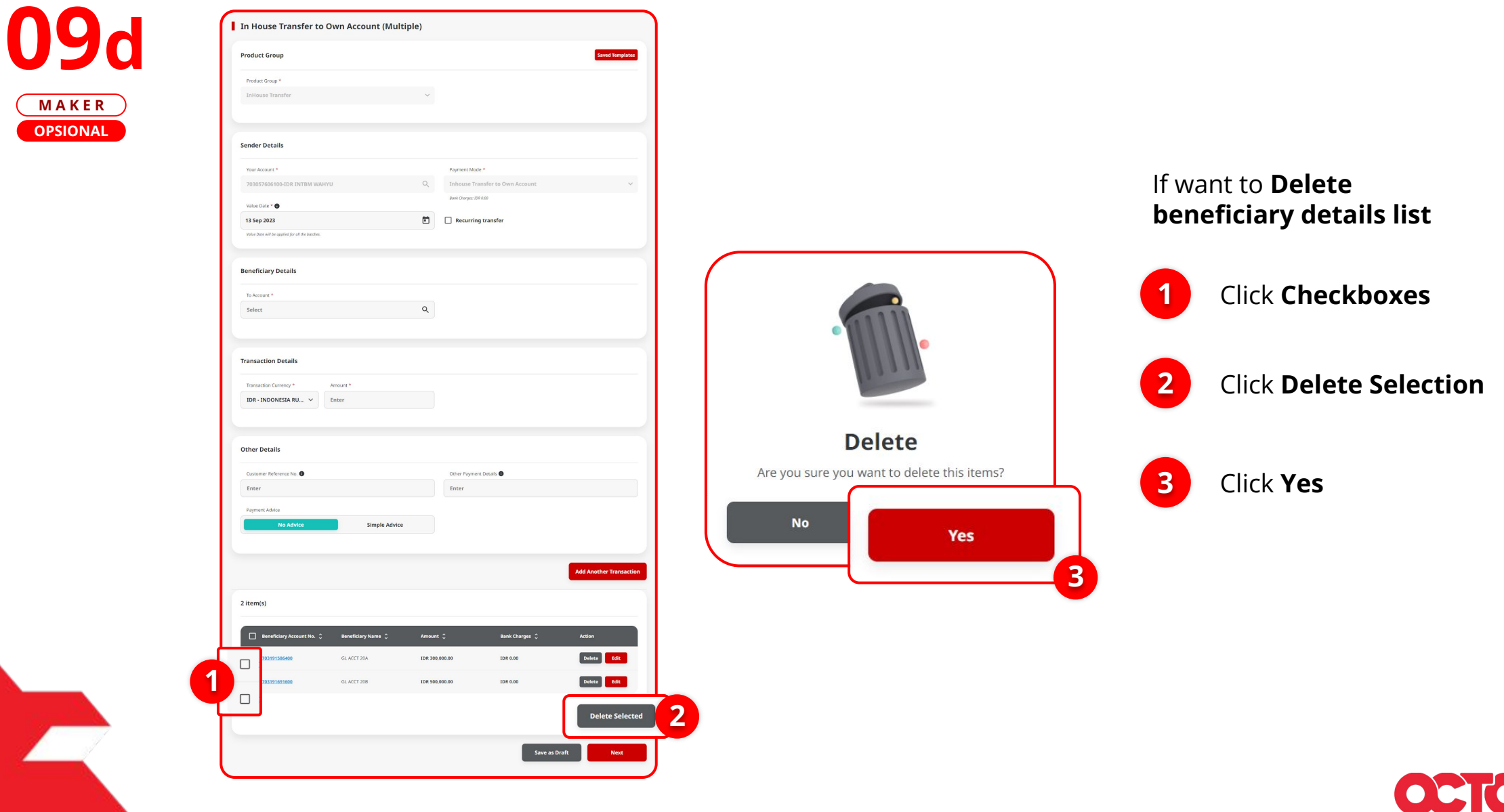

STEP

MAKER OPSIONAL

*Multiple Beneficiary Submission* | TRANSFER TO OWN ACCOUNT

Menu : Pay & Transfer > Own Account

38

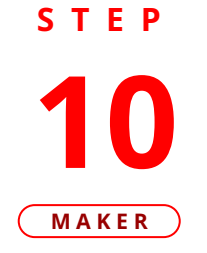

| Product Group                                        |                        |                | Saved Templ        | ates   |                             |            |
|------------------------------------------------------|------------------------|----------------|--------------------|--------|-----------------------------|------------|
| Product Group *                                      |                        |                |                    |        |                             |            |
| InHouse Transfer                                     | /                      |                |                    |        |                             |            |
| Sender Details                                       |                        |                |                    | - I (  | Own Account (Mu             | ultiple) > |
|                                                      |                        |                |                    | -      | Transaction Group           |            |
| Your Account *                                       | Inhouse Transfer t     | o Own Account  |                    | ~      |                             |            |
|                                                      | Sank Changes: IDA 0.00 |                |                    |        | Transaction Group           |            |
| Value Date * 🔕                                       |                        |                |                    |        | InHouse Transfer            |            |
| Volue Dote will be applied for oil the botches.      | Recurring transf       | er             |                    |        | Contraction in the          |            |
|                                                      |                        |                |                    | - 1    | Sender Details              |            |
| Beneficiary Details                                  |                        |                |                    |        | From Account                |            |
| To Arrow #                                           |                        |                |                    | -      | IDR INTBM WAHYU - 70305     | 7606100    |
| Select                                               |                        |                |                    |        | Payment Date<br>13 Sep 2023 |            |
| Transaction Details                                  |                        |                |                    |        | 2 item(s)                   |            |
| Transaction Currency * Amount *                      |                        |                |                    |        |                             |            |
| IDR - INDONESIA RU V Enter                           |                        |                |                    |        | Beneficiary Account No. 🗘   | Ben        |
|                                                      |                        |                |                    |        | 703191586400                | GL A       |
| Other Dataile                                        |                        |                |                    |        | 703191691600                | GL /       |
|                                                      |                        |                |                    | -      |                             |            |
| Customer Reference No.                               | Other Payment Details  | 0              |                    | -      |                             |            |
| Enter                                                | Enter                  |                |                    |        |                             |            |
| Payment Advice                                       |                        |                |                    |        | Back                        |            |
| No Advice Simple Advice                              |                        |                |                    |        |                             |            |
|                                                      |                        |                |                    |        |                             |            |
|                                                      |                        |                | Add Another Transa | action |                             |            |
|                                                      |                        |                |                    |        |                             |            |
| 2 item(s)                                            |                        |                |                    |        |                             |            |
| Beneficiary Account No.      Beneficiary Name     An | iount 🗘                | Bank Charges 💲 | Action             |        |                             |            |
| 203191586400 GLACCT 20A ID                           | 8 300,000.00           | IDR 0.00       | Delete             |        |                             |            |
|                                                      |                        |                |                    |        |                             |            |

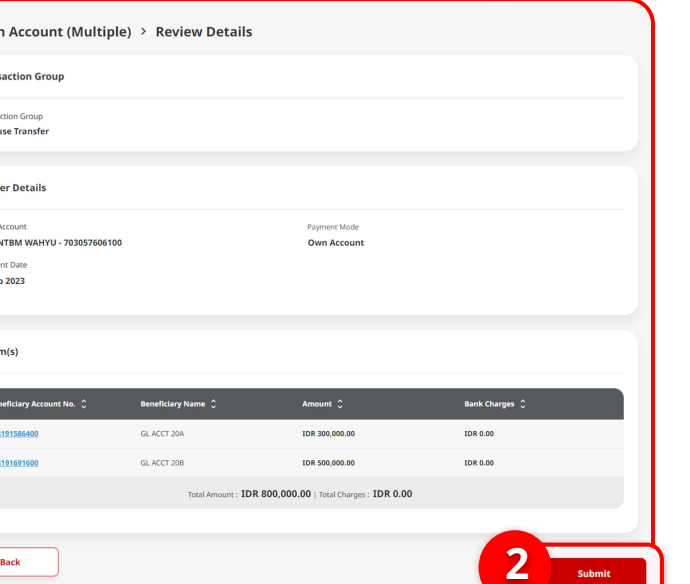

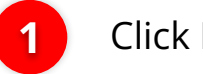

Click **Next** 

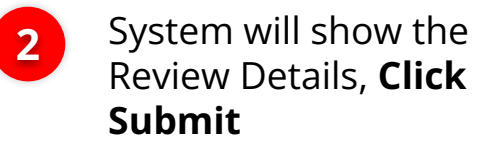

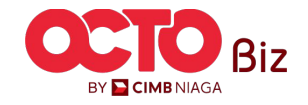

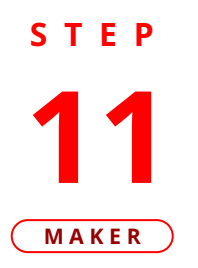

| ⊘ Reference No. : IIA2309110                                                            | ent for approval     |                          |   |
|-----------------------------------------------------------------------------------------|----------------------|--------------------------|---|
|                                                                                         |                      |                          | 5 |
| Transaction Group                                                                       |                      |                          |   |
| Transaction Group                                                                       |                      |                          |   |
| InHouse Transfer                                                                        |                      |                          |   |
| Sender Details                                                                          |                      |                          |   |
| From Account                                                                            |                      | Payment Mode             |   |
| IDR INTBM WAHYU - 70305760610                                                           | 00                   | Own Account              |   |
| Payment Date                                                                            |                      |                          |   |
| Beneficiary Details                                                                     |                      |                          |   |
|                                                                                         |                      |                          |   |
| To Account<br>IDR GL ACCT 201D-703185655500                                             |                      |                          |   |
|                                                                                         |                      |                          |   |
| Transaction Details                                                                     |                      |                          |   |
| Transaction Details                                                                     | Amount               | Bank Charges             |   |
| Transaction Details<br>Transaction Currency<br>IDR - INDONESIAN RUPIAH                  | Amount<br>500,000.00 | Bank Charges<br>IDR 0.00 |   |
| Transaction Details<br>Transaction Currency<br>IDR - INDONESIAN RUPIAH<br>Other Details | Amount<br>500,000.00 | Bank Charges<br>IDR 0.00 |   |

System will navigate to Acknowledgement page after submission process is success

#### to approve transaction, go to page

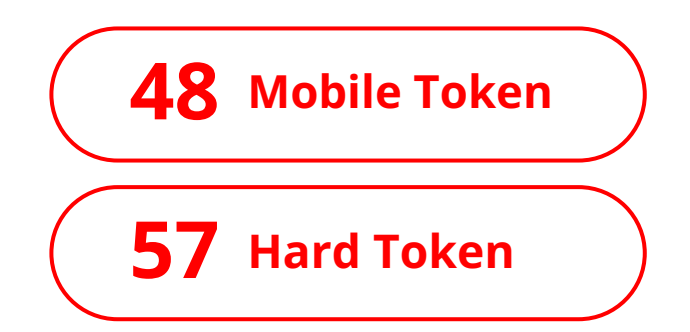

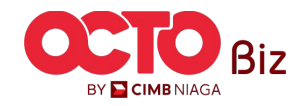

39

TUTORIALOCTOBIZ2024

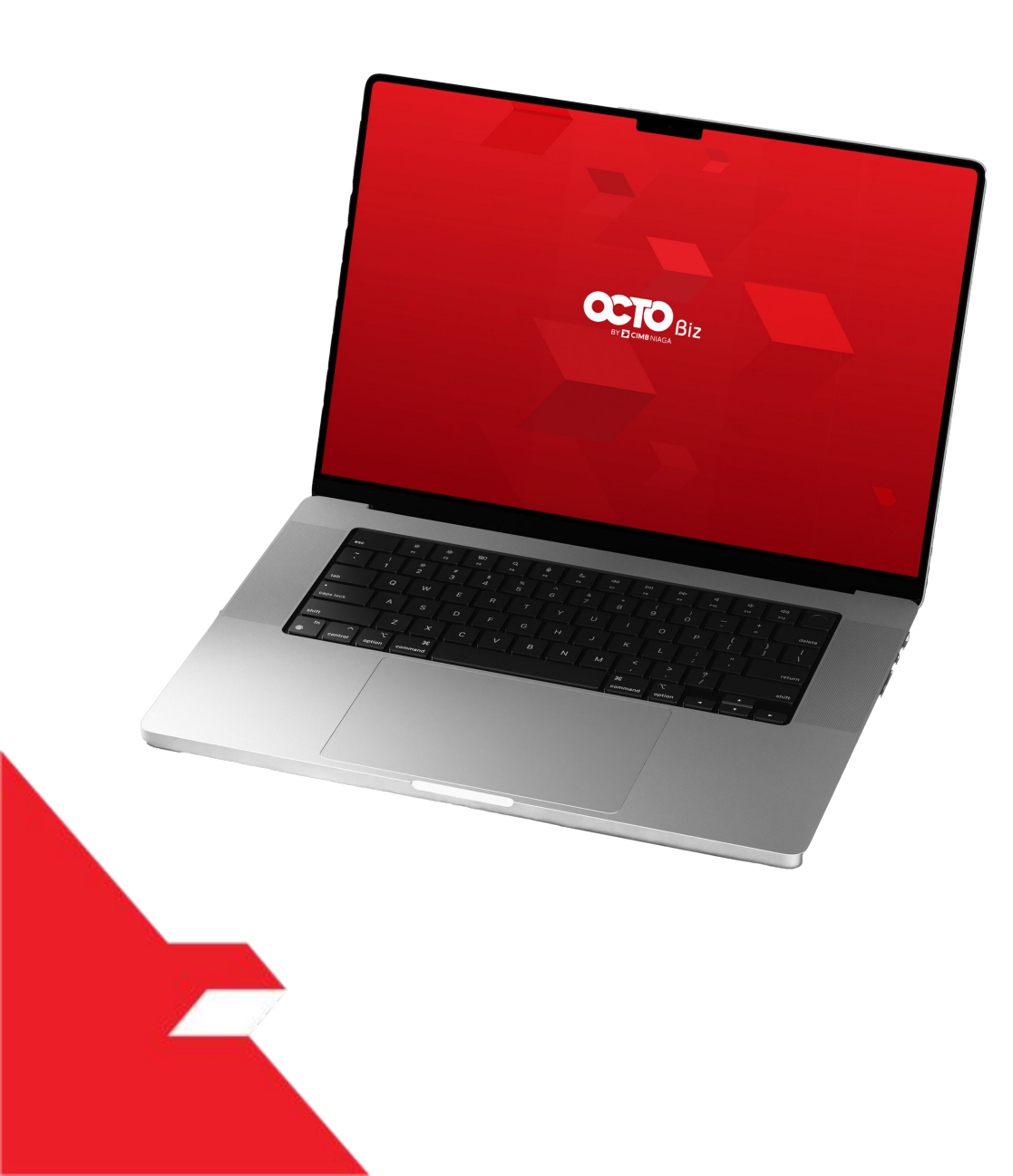

# TRANSFER TO OWN ACCOUNT Approve Transaction

Mobile Token Hard Token

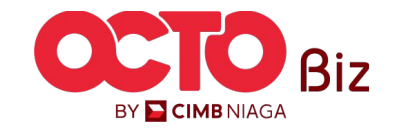

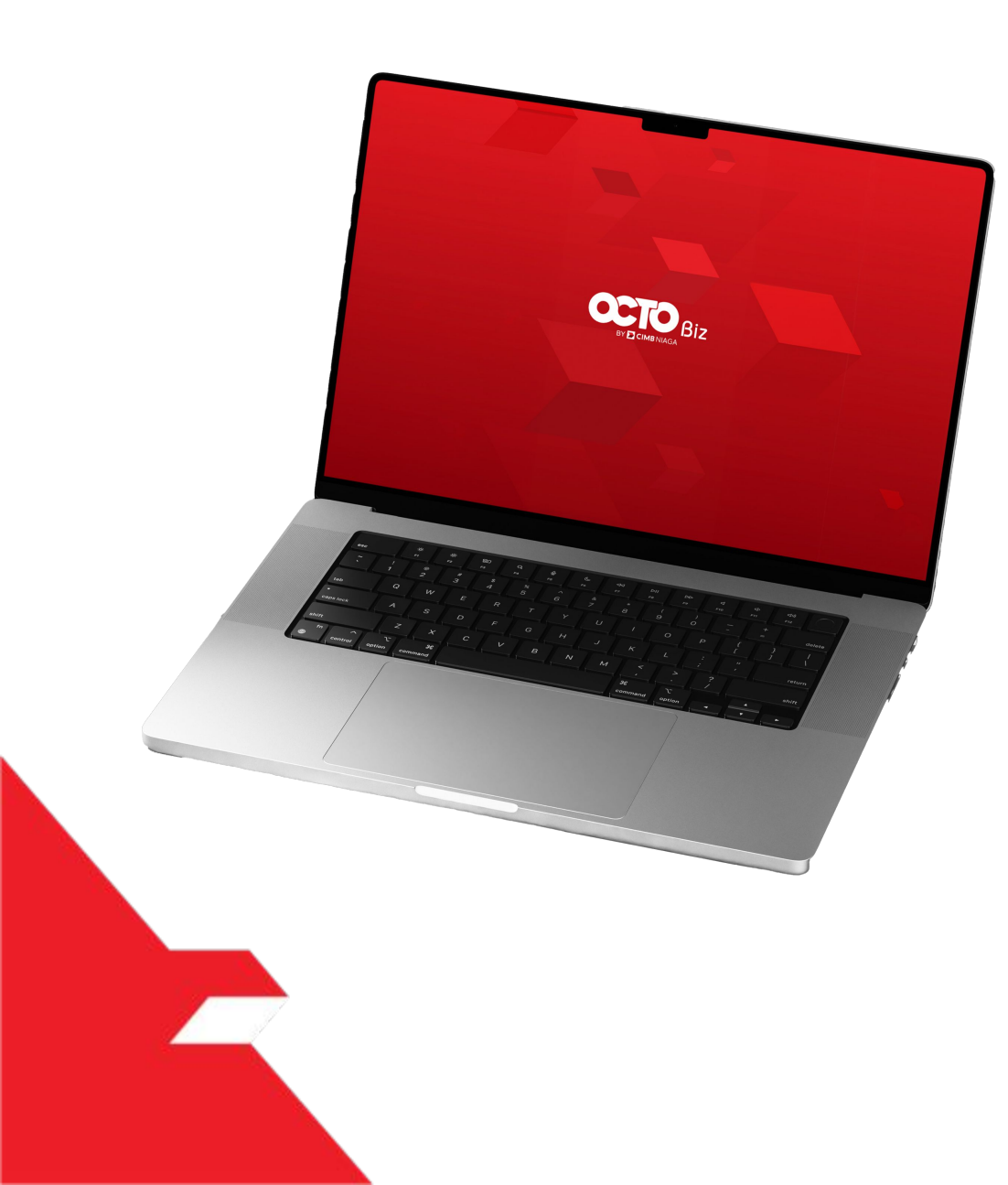

# TRANSFER TO OWN ACCOUNT Approve Transaction

# **Mobile Token**

Approval Process - Mobile Token is used for users who have Mobile Token

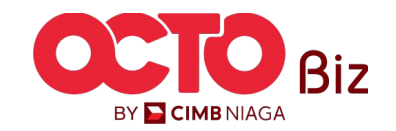

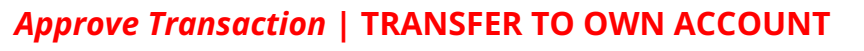

**42** 

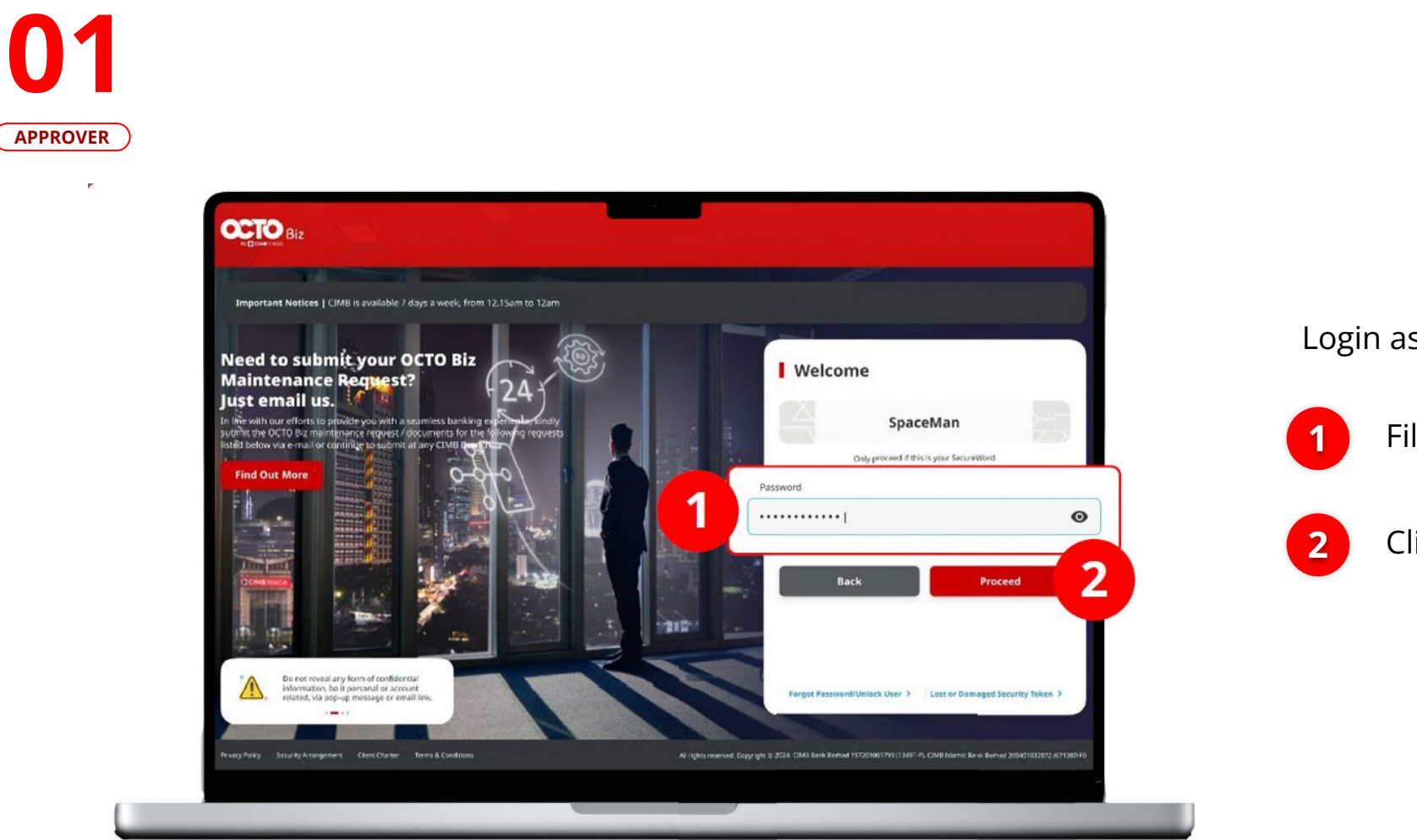

STEP

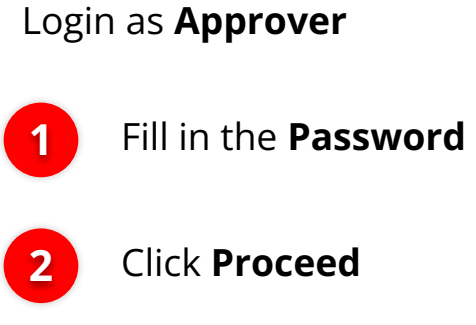

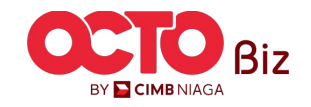

Approve Transaction | TRANSFER TO OWN ACCOUNT

Menu : Pay & Transfer > Own Account

43

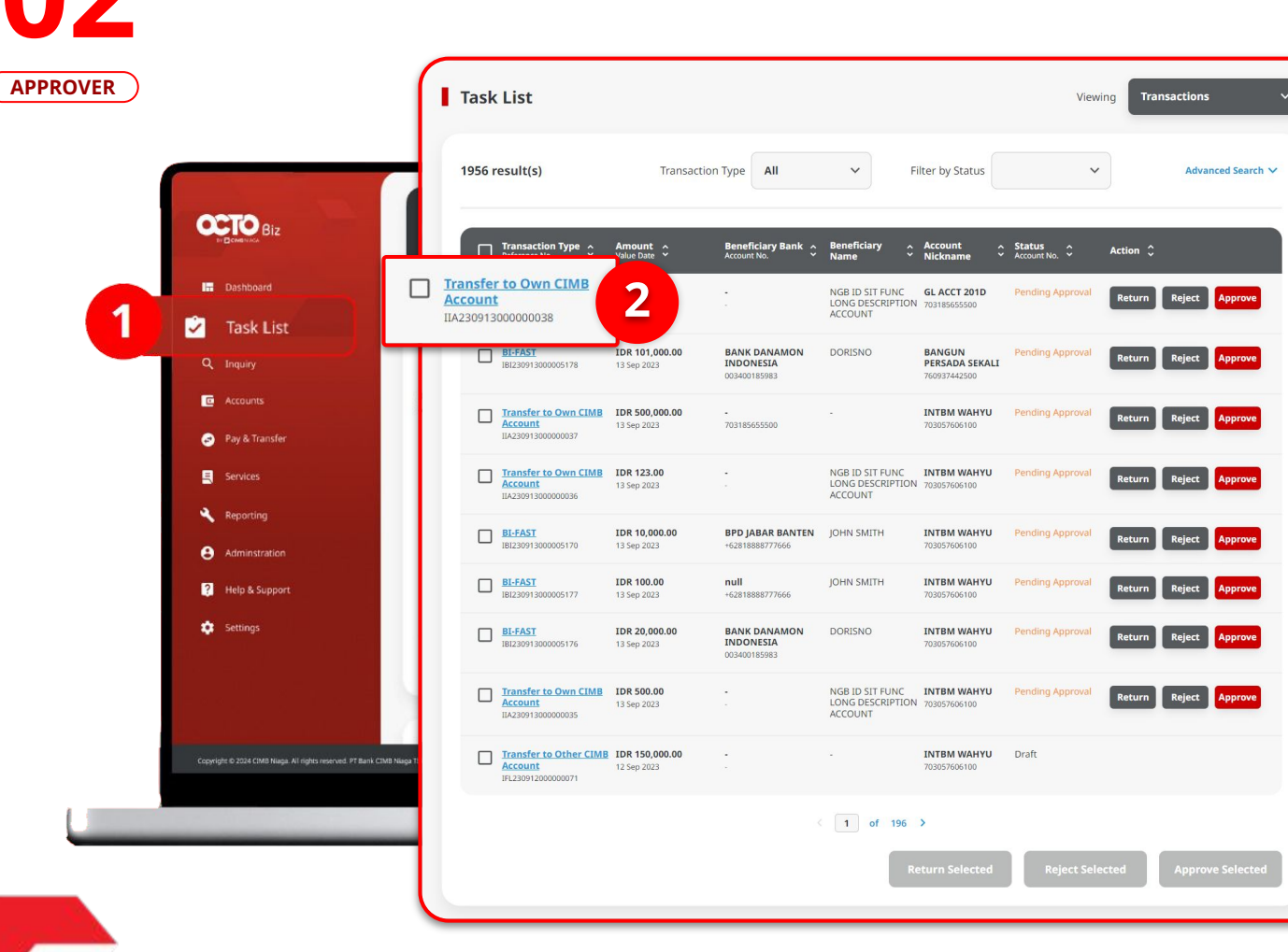

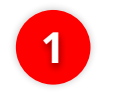

Navigate to side menu, Click Task List

2

Click Transaction *Hyperlink* 

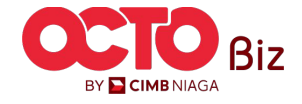

### Approve Transaction | TRANSFER TO OWN ACCOUNT

Menu : Pay & Transfer > Own Account

**44** 

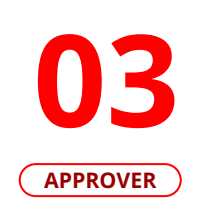

STEP

| eation Date<br>223-09-25 13:16:52 WIB                                                                                    | Reference No.<br>IB1230925000008738                                                            |                  |                                             |                          |
|----------------------------------------------------------------------------------------------------|------------------------------------------------------------------------------------------------|------------------|---------------------------------------------|--------------------------|
| ransaction Group                                                                                                    |                                                                                                |                  |                                             |                          |
| omestic Transfer                                                                                                    |                                                                                                |                  |                                             |                          |
| ender Details<br>von Account<br>D3057606100-1DR INTBM WAHYU<br>syment Date<br>S 6pg 2023                                 | Paymere Mode<br>RTG5                                                                           |                  |                                             | Review <b>Transactio</b> |
| item(s)<br>Reference No. 🗘 Beneficiary Account No. 🗘 Beneficiary                                                         | Sary Bank ⊖ Beneficiary Name ⊖ Amount ⊖                                                        | Bank Charges 🗘   | Approve                                     | Click Approv             |
| IRT23092500000020 1232313123213456 PT BAN<br>IRT230925000000019 6417770045 PT BAN<br>IRT23092500000019 6417770045 LOMAID | K AMAR INDONESIA - Kristanto Haryadi IDR 200,004<br>K AMAR INDONESIA - Yip Wan San IDR 1,000,0 | .000.00 IDR 0.00 | Are you sure you want to approve this item? | 2 Click Yes              |
| Total Amount : IDI                                                                                                    | R 1,200,000,000.00   Total Charges : IDR 0.00                                                  |                  |                                             |                          |
| ser Activities                                                                                                    |                                                                                                |                  |                                             |                          |
| User Activities<br>MAKER7 Submit                                                                                         | Date / Time<br>25 Sep 2023 13:16:53 WiB                                                        | Remark           |                                             |                          |
| emark                                                                                                    |                                                                                                |                  |                                             |                          |
| Remarks                                                                                                    |                                                                                                |                  |                                             |                          |

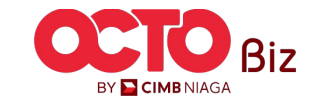

**TUTORIALOCTOBIZ2024** 

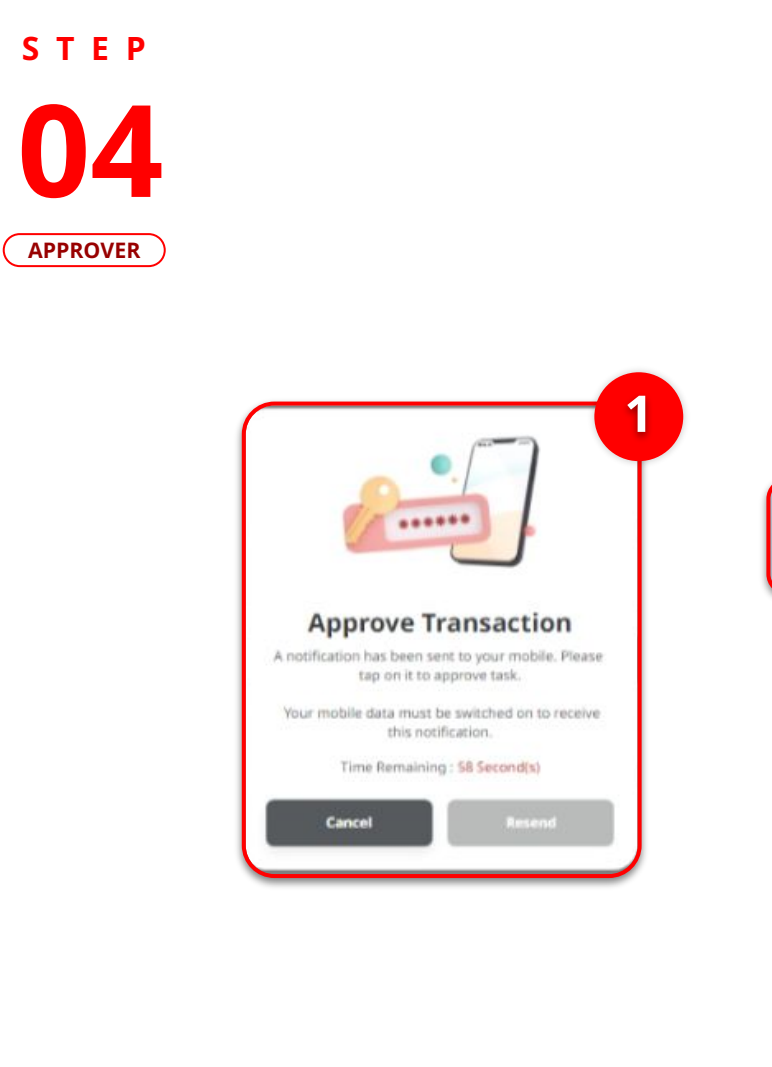

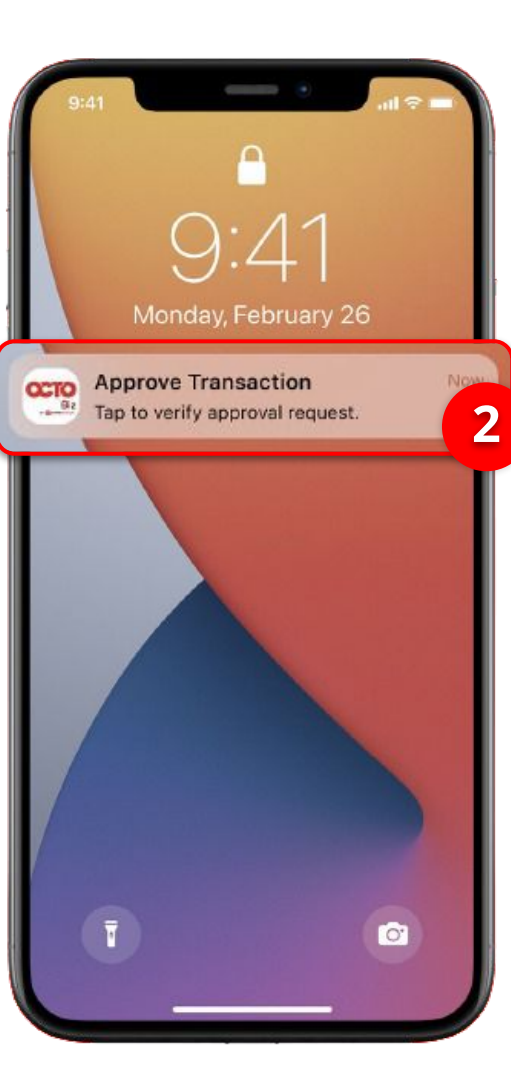

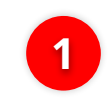

2

System will show the Approve Transaction Po-up on Website

System will send mobile notification. Open the mobile device, click notification bar.

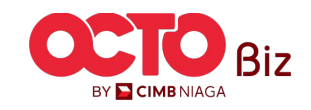

Menu : Pay & Transfer > Own Account

**45** 

STEP Menu : Pay & Transfer > Own Account 05 ul 🕆 🗖 APPROVER 21.19 X Secure Token Ô **Approve Transaction** Time Remaining : 119 Second(s) 2 × EARTH Company ID Click Approve Button User ID makerjames \*\*\*\*\* 31 Jul 2021 13:57:41 WIB Date and Time To Account IDR GL ACCT 201D -703057606100 From Account **IDR INTEM WAHYU** -**Enter PIN** 703057606100 Fill in the **6-Digit Pin** 2 Please enter a 6-digit PIN. Payment Date 13 Sep 2023 Payment Mode 0 0 0 0 0 0 In House Transfer to **Own Account** IDR 500,000,000.00 Amount Note If you did not perform this transaction, please call our Business Call Centre immediately for assistance. 14042 (Local) +6221 80655111 (Overseas) Monday to Friday from 8:00AM to 7:00PM Saturday from 8:00AM to 5:00PM (excluding public holidays)

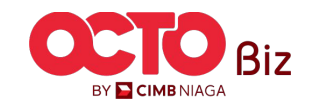

**46** 

Approve Transaction | TRANSFER TO OWN ACCOUNT

Approve

Reject

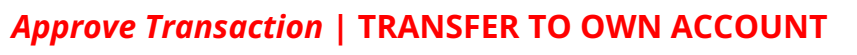

**47** 

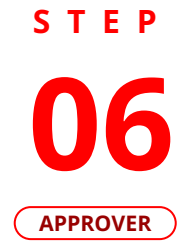

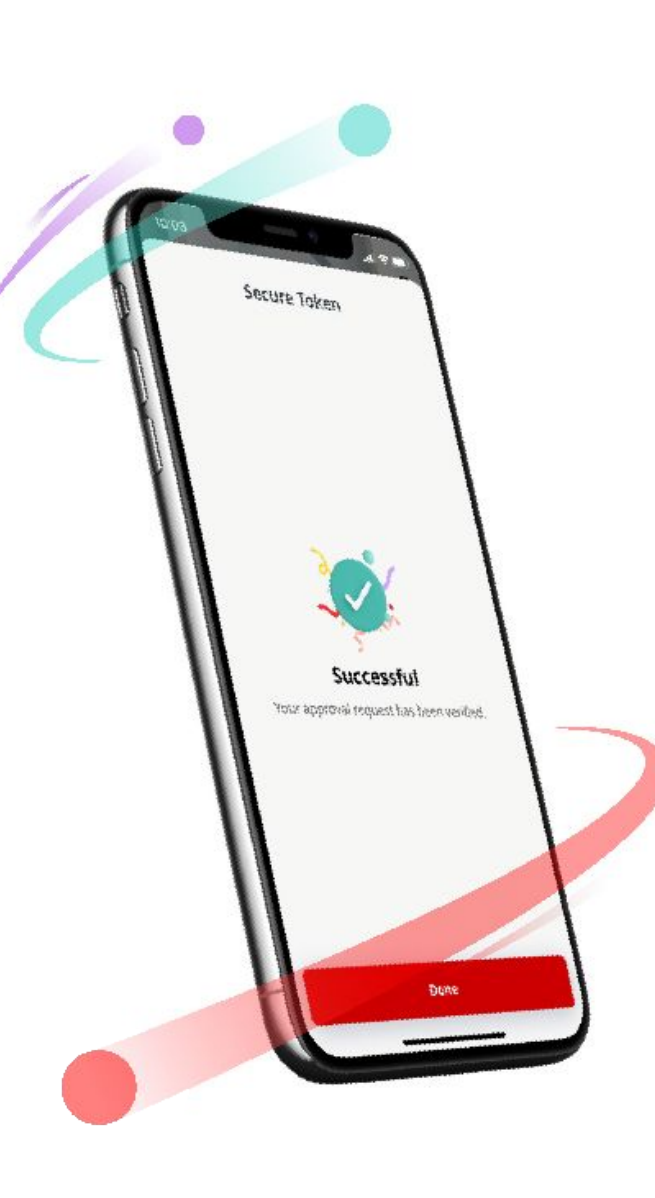

If Transaction is Success, system will show the Acknowledgement Page on mobile device

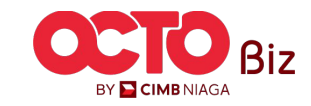

## Approve Transaction | TRANSFER TO OWN ACCOUNT

Menu : Pay & Transfer > Own Account

**48** 

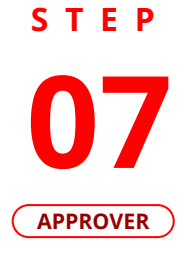

| Transactior<br>⊘ Reference No.: I                  | n(s) approve            | d                                               |                             |  |
|----------------------------------------------------|-------------------------|-------------------------------------------------|-----------------------------|--|
| Status : Authorised                                |                         |                                                 |                             |  |
| Note: Refer to Transacti                           | ion Status Inquiry Modi | ule for latest details updated status.          |                             |  |
| Transaction Group                                  |                         |                                                 |                             |  |
| Transaction Group<br>InHouse Transfer              |                         |                                                 |                             |  |
| Sender Details                                     |                         |                                                 |                             |  |
| From Account<br>IDR INTBM WAHYU - 70               | 3057606100              | Payment Mode<br>Inhouse Transfer to Own Account | Payment Date<br>13 Sep 2023 |  |
| Beneficiary Details                                |                         |                                                 |                             |  |
| To Account<br>IDR GL ACCT 201D-7031                | 85655500                |                                                 |                             |  |
| Transaction Details                                |                         |                                                 |                             |  |
| Transaction Currency<br>IDR - INDONESIAN<br>RUPIAH | Amount<br>500,000.00    | Bank Charges<br>IDR 0.00                        |                             |  |
| Other Details                                      |                         |                                                 |                             |  |
| Customer Reference No.                             |                         | Other Payment Details                           |                             |  |

# On website, system also navigate to **Acknowledgement page**

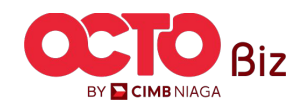

Approve Transaction | TRANSFER TO OWN ACCOUNT

Menu : Pay & Transfer > Own Account

**49** 

S T E P **08** Approver

|            | Transaction(s) appro<br>⊘ Reference No. : IIA2309130000000           | Ved<br>37 (C) Approved On : 13 Sep 2023 15:52 | 38 WIB                      |  |
|------------|----------------------------------------------------------------------|-----------------------------------------------|-----------------------------|--|
| atus: Su   | ccessful                                                             |                                               |                             |  |
| te: View o | details on this item via Transaction Stat                            | us Inquiry.                                   |                             |  |
|            | Transaction Group                                                    |                                               |                             |  |
|            | Transaction Group<br>InHouse Transfer                                |                                               |                             |  |
|            | Sender Details                                                       |                                               |                             |  |
|            | From Account<br>IDR INTBM WAHYU - 703057606100                       | Payment Mode Own Account                      | Payment Date<br>13 Sep 2023 |  |
|            | Beneficiary Details                                                  |                                               |                             |  |
|            | To Account<br>IDR GL ACCT 201D-703185655500                          |                                               |                             |  |
|            | Transaction Details                                                  |                                               |                             |  |
|            | Transaction Currency Amount<br>IDR - INDONESIAN 500,000.00<br>RUPIAH | Bank: Charges<br>IDR 0.00                     |                             |  |
|            | Other Details                                                        |                                               |                             |  |
|            | Customer Reference No.                                               | Other Payment Details<br>OPD                  |                             |  |

### If the Transaction is Success, Status Transaction will be **changed into "Successful"**

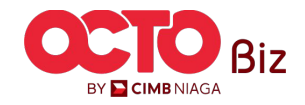

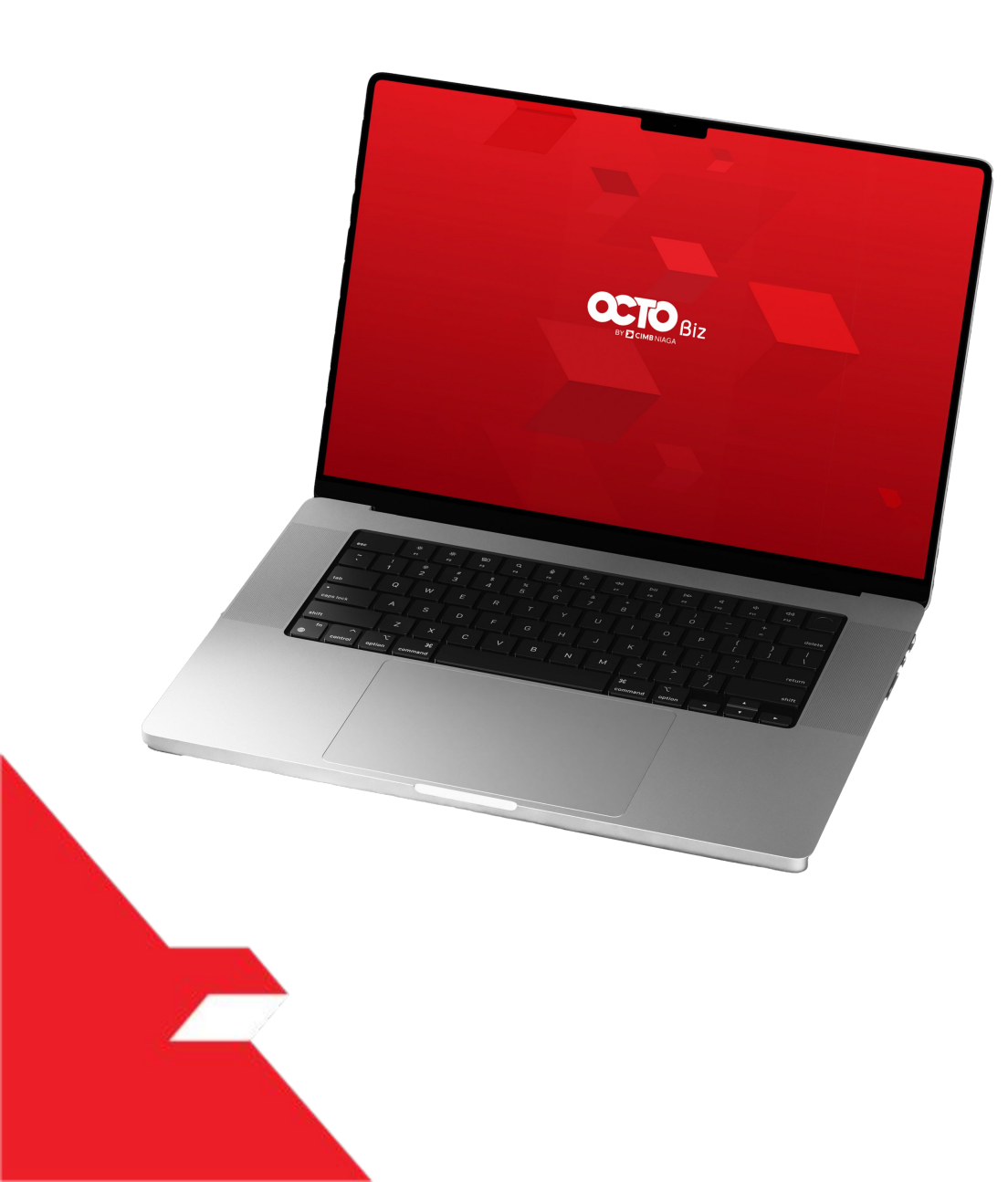

# RTGS Approve Transaction

# **Hard Token**

**Approval Process - Hard Token** is used for users who have Hard-Token

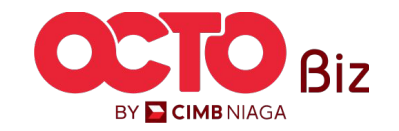

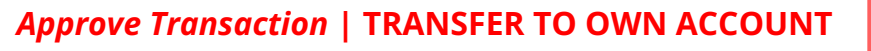

51

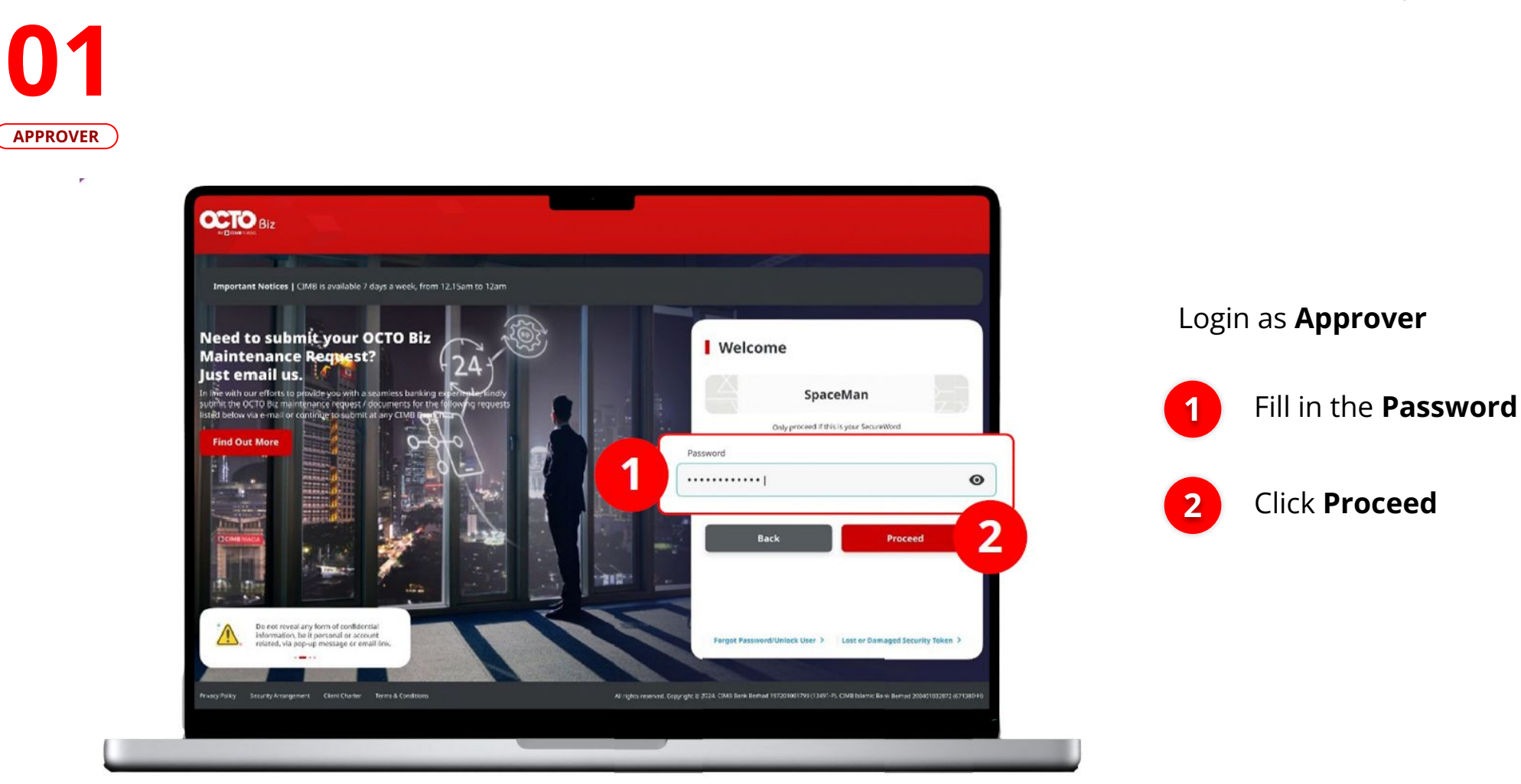

STEP

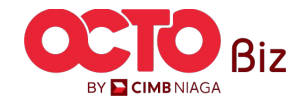

Approve Transaction | TRANSFER TO OWN ACCOUNT

Menu : Pay & Transfer > Own Account

52

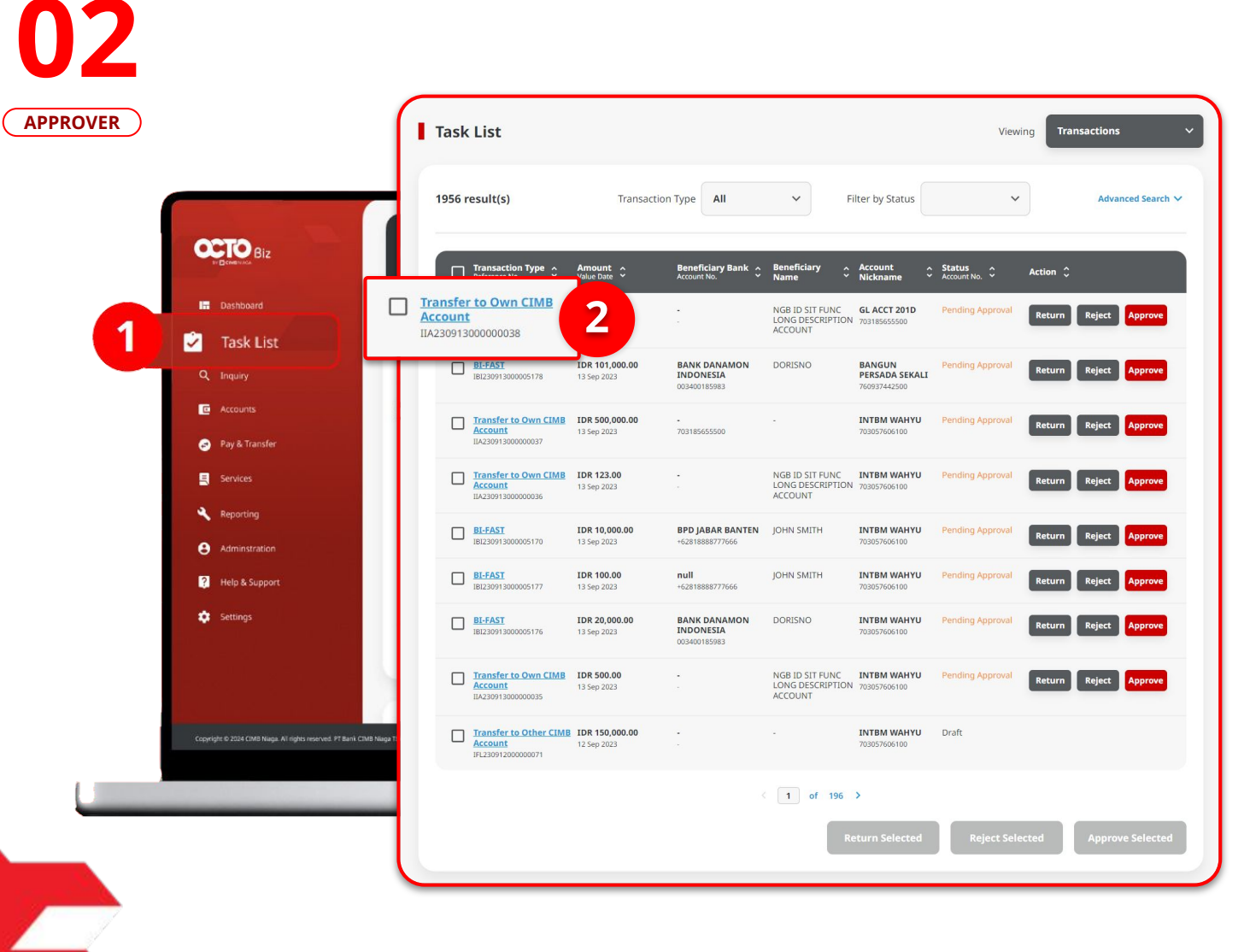

STEP

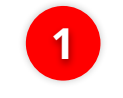

Navigate to Side menu, Click Task List

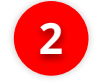

Click Transaction Hyperlink

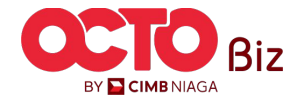

53

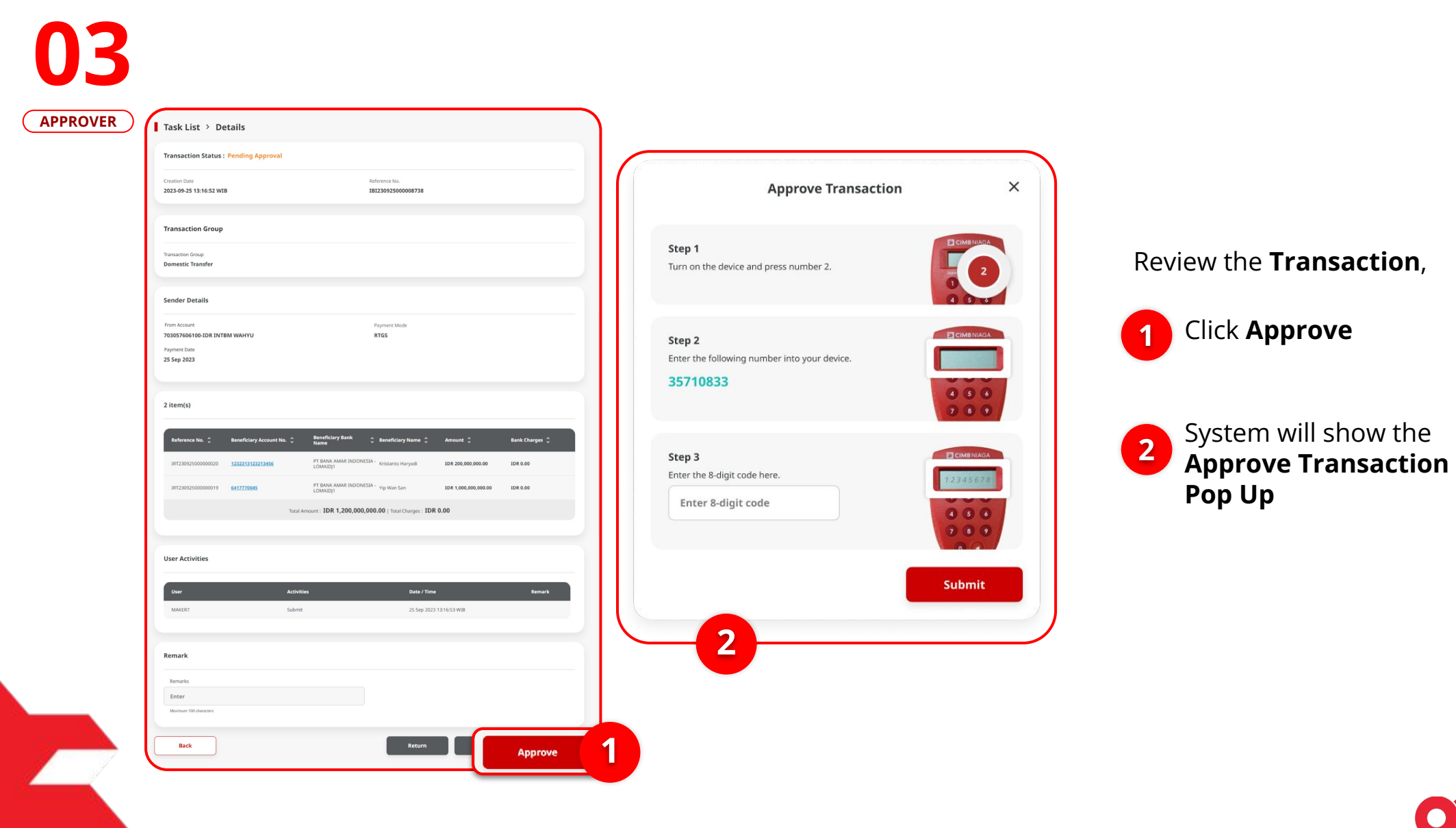

STEP

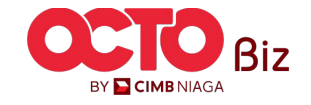

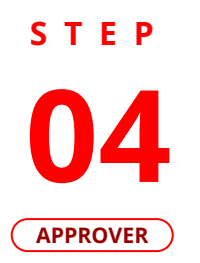

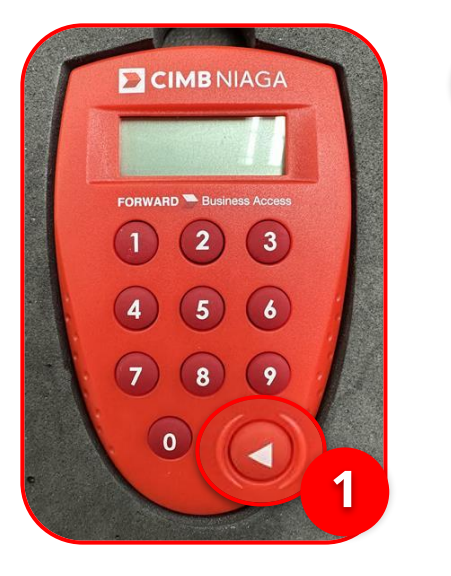

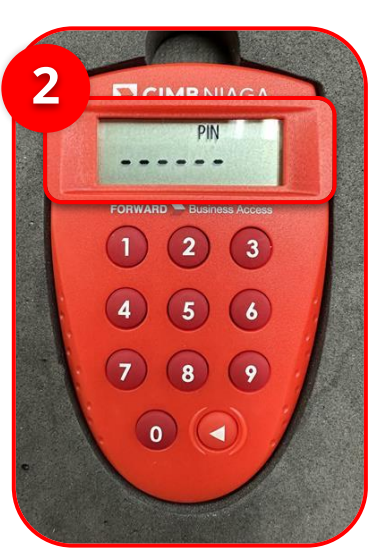

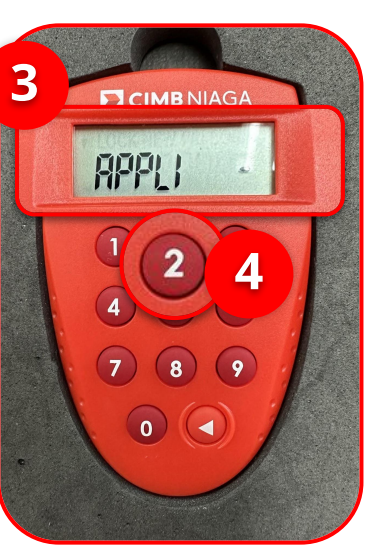

1 Turn on the Hard Token device by **Clicking Play button** 

2 Enter the Secure pin number

Click **"2" button** 

Click **"2" button** to go to Transaction Signing Feature.

3 if the pin is correct, system

will show "APLLI" on device

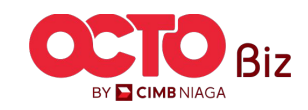

Menu : Pay & Transfer > Own Account

54

S T E P 05

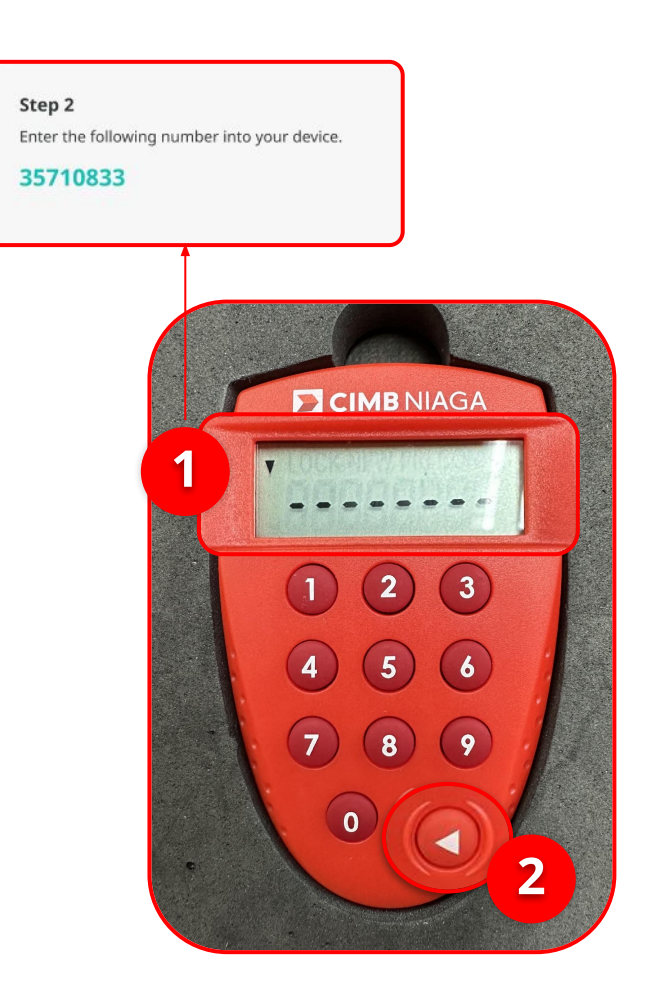

Menu : Pay & Transfer > Own Account

55

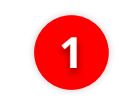

Input the code that show on the Pop-up Box website

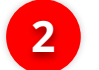

Click Play Button

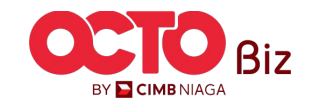

Approve Transaction | TRANSFER TO OWN ACCOUNT

Menu : Pay & Transfer > Own Account

**56** 

S T E P 06 APPROVER

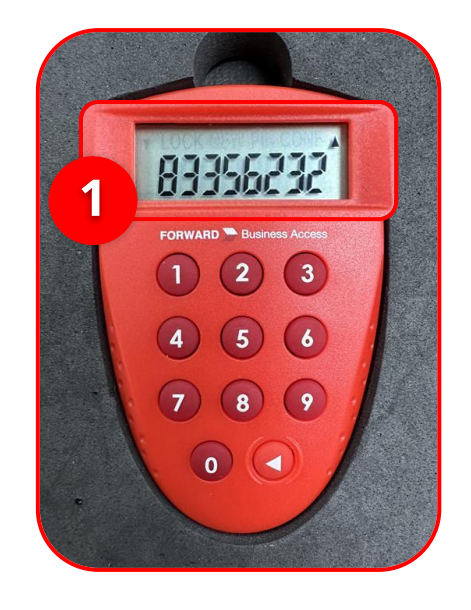

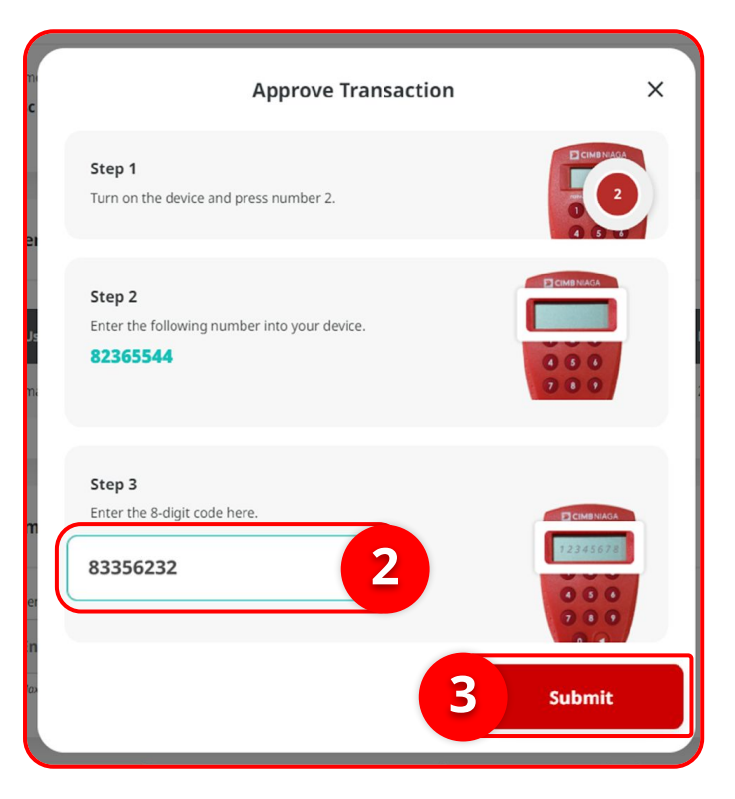

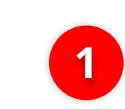

Hard-Token device will show the **8-digit Code** 

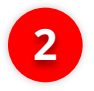

Input the code to Approve Transaction Pop up

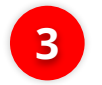

Click Submit button

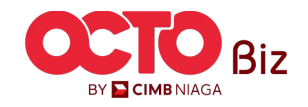

# S T E P 07

|                                       |                           |                                              |                             | 2 - 6  |
|---------------------------------------|---------------------------|----------------------------------------------|-----------------------------|--------|
| Transaction                           | n(s) approved             |                                              |                             | · /    |
| Reference No. : I                     | IA23091300000037 (        | Approved On : 13 Sep 2023 15:52:38 WIB       |                             | - jent |
| Status : Authorised                   |                           |                                              |                             |        |
| Note: Refer to Transact               | ion Status Inquiry Module | for latest details updated status.           |                             |        |
| Transaction Group                     |                           |                                              |                             |        |
| Transaction Group<br>InHouse Transfer |                           |                                              |                             |        |
| Sender Details                        |                           |                                              |                             |        |
| From Account<br>IDR INTBM WAHYU - 70  | 3057606100                | Payment Mode Inhouse Transfer to Own Account | Payment Date<br>13 Sep 2023 |        |
| Beneficiary Details                   |                           |                                              |                             |        |
| To Account<br>IDR GL ACCT 201D-7031   | 85655500                  |                                              |                             |        |
| Transaction Details                   |                           |                                              |                             |        |
| Transaction Currency                  | Amount                    | Bank Charges                                 |                             |        |
| IDR - INDONESIAN<br>RUPIAH            | 500,000.00                | IDR 0.00                                     |                             |        |
| Other Details                         |                           |                                              |                             |        |
| Customer Reference No.<br>Reference   |                           | Other Payment Details<br>OPD                 |                             |        |

# On website, system also navigate to **Acknowledgement page**

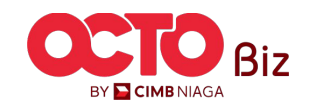

Menu : Pay & Transfer > Own Account

57

Approve Transaction | TRANSFER TO OWN ACCOUNT

Menu : Pay & Transfer > Own Account

**58** 

S T E P **08** Approver

|         | Transaction(s) approv<br>⊘ Reference No.: IIA23091300000003          | Ved<br>7 ④ Approved On : 13 Sep 2023 15:52:3 | IW/B                        |  |
|---------|----------------------------------------------------------------------|----------------------------------------------|-----------------------------|--|
| tus : S | uccessful                                                            |                                              |                             |  |
| e: View | details on this item via Transaction Statu                           | is Inquiry.                                  |                             |  |
|         | Transaction Group                                                    |                                              |                             |  |
|         | Transaction Group<br>InHouse Transfer                                |                                              |                             |  |
|         | Sender Details                                                       |                                              |                             |  |
|         | From Account<br>IDR INTBM WAHYU - 703057606100                       | Payment Mode<br>Own Account                  | Payment Date<br>13 Sep 2023 |  |
|         | Beneficiary Details                                                  |                                              |                             |  |
|         | To Account<br>IDR GL ACCT 201D-703185655500                          |                                              |                             |  |
|         | Transaction Details                                                  |                                              |                             |  |
|         | Transaction Currency Amount<br>IDR - INDONESIAN 500,000.00<br>RUPLAH | Bank Charges<br>IDR 0.00                     |                             |  |
|         | Other Details                                                        |                                              |                             |  |
|         | Customer Reference No.                                               | Other Payment Details                        |                             |  |

### If the Transaction is Success, Status Transaction will be **changed into "Successful"**

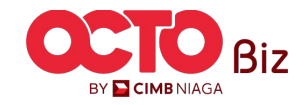

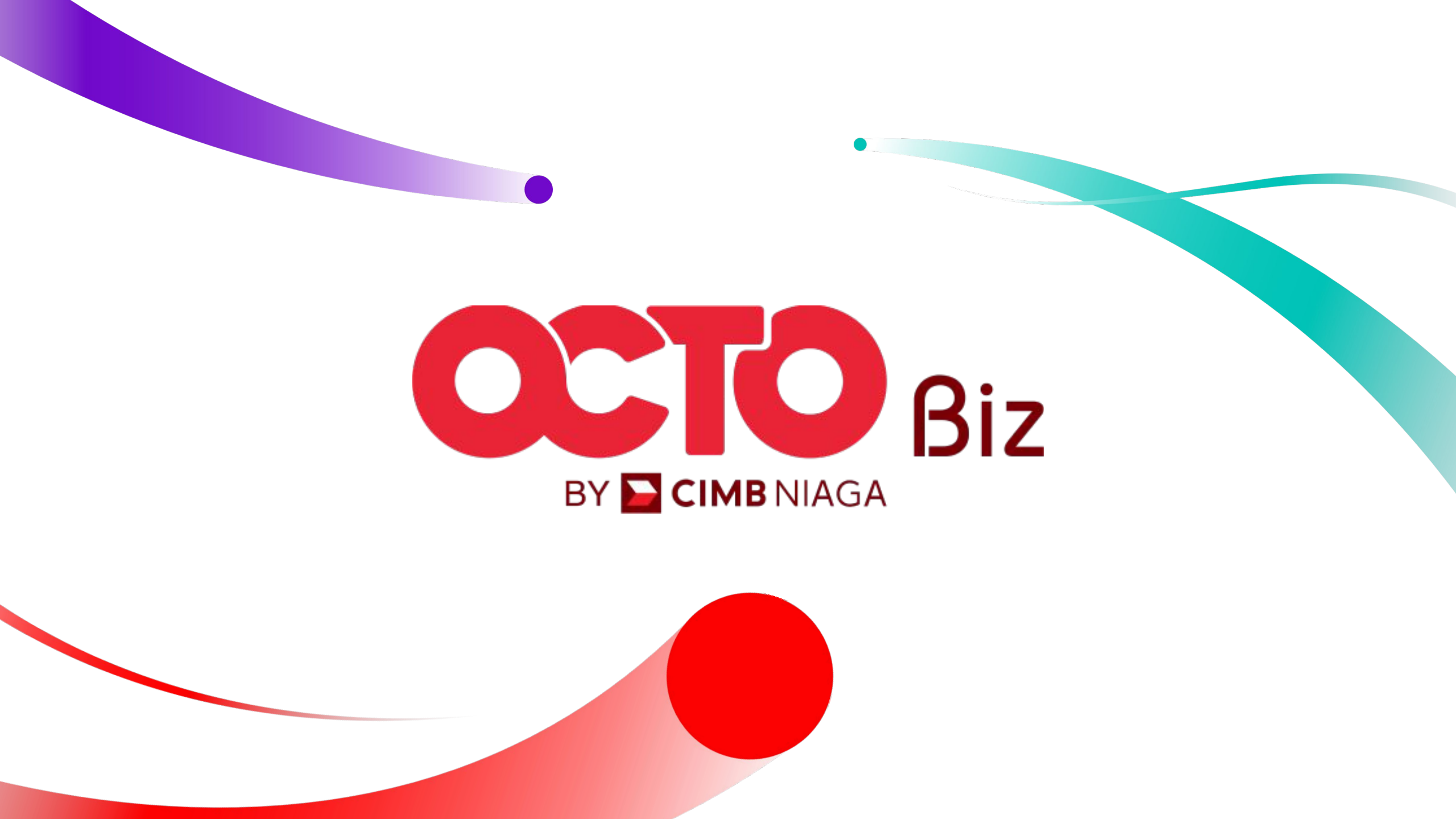